## Használati útmutató Smart ultra 7

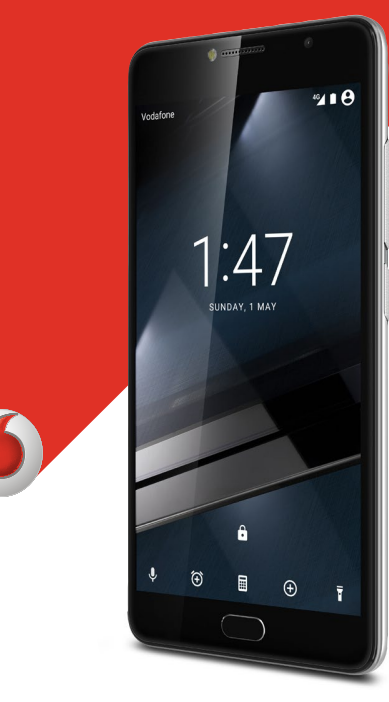

© Vodafone Group 2016. A Vodafone márkanév és a Vodafone logók a Vodafone Csoport védjegyei. A jelen dokumentumban megjelenő bármely termék- vagy vállalatnév az illető védjegytulajdonos birtokát képezi.

## CJA28PAVDAPA

## Tartalomjegyzék

| 1 | Az Ö  | n készüléke3                                             |  |  |
|---|-------|----------------------------------------------------------|--|--|
|   | 1.1   | Gombok és csatlakozók3                                   |  |  |
|   | 1.2   | Első lépések5                                            |  |  |
|   | 1.3   | Kezdőképernyő8                                           |  |  |
| 2 | Szöv  | egbevitel17                                              |  |  |
|   | 2.1   | A virtuális billentyűzet használata17                    |  |  |
|   | 2.2   | Szövegszerkesztés18                                      |  |  |
| 3 | Telef | onhívás, Hívásnapló és Személyek19                       |  |  |
|   | 3.1   | Hívások19                                                |  |  |
|   | 3.2   | Legutóbbiak24                                            |  |  |
|   | 3.3   | Telefonkönyv24                                           |  |  |
| 4 | Üzen  | etek és e-mail30                                         |  |  |
|   | 4.1   | Message+                                                 |  |  |
|   | 4.2   | Gmail/e-mail                                             |  |  |
| 5 | Napt  | ptár, ébresztőóra és számológép                          |  |  |
|   | 5.1   | Naptár                                                   |  |  |
|   | 5.2   | Óra                                                      |  |  |
|   | 5.3   | Számológép                                               |  |  |
| 6 | Csat  | lakozás40                                                |  |  |
|   | 6.1   | Csatlakozás az internetre40                              |  |  |
|   | 6.2   | Chrome42                                                 |  |  |
|   | 6.3   | Csatlakozás Bluetooth-eszközökhöz42                      |  |  |
|   | 6.4   | Csatlakozás egy számítógéphez USB kábel segítségével     |  |  |
|   | 6.5   | A microSD-kártya biztonságos eltávolítása a telefonból44 |  |  |
|   | 6.6   | Készüléke mobil adatkapcsolatának megosztása44           |  |  |
|   | 6.7   | Csatlakozás virtuális magánhálózathoz45                  |  |  |

| 7  | Google Play Store46        |                                                                         |  |
|----|----------------------------|-------------------------------------------------------------------------|--|
| 8  | Multimédiás alkalmazások47 |                                                                         |  |
|    | 8.1                        | Fényképezőgép47                                                         |  |
|    | 8.2                        | Galéria49                                                               |  |
|    | 8.3                        | Zenelejátszás51                                                         |  |
|    | 8.4                        | Video lejátszó                                                          |  |
| 9  | Goog                       | Jle Térkép53                                                            |  |
|    | 9.1                        | Saját helyzet lekérése53                                                |  |
|    | 9.2                        | Hely keresése                                                           |  |
|    | 9.3                        | Hely mentése                                                            |  |
|    | 9.4                        | Az Utcai nézet (Street View) megnyitása adott helyen 54                 |  |
|    | 9.5                        | Útvonaltervezés autóhoz, tömegközlekedéshez és gyalogos közlekedéshez55 |  |
| 10 | Egye                       | bek56                                                                   |  |
|    | 10.1                       | Médiaalbum56                                                            |  |
|    | 10.2                       | Hangrögzítő56                                                           |  |
|    | 10.3                       | Rádió57                                                                 |  |
| 11 | Beál                       | lítások58                                                               |  |
|    | 11.1                       | Vezeték nélküli kapcsolatok és hálózatok58                              |  |
|    | 11.2                       | Készülék60                                                              |  |
|    | 11.3                       | Személyes beállítások62                                                 |  |
|    | 11.4                       | Rendszer                                                                |  |
| 12 | A tel                      | efon szoftverének frissítése70                                          |  |
| 13 | Term                       | ékre vonatkozó biztonsági információk71                                 |  |
| 14 | Telef                      | onjótállás83                                                            |  |
| 15 | Tartozékok85               |                                                                         |  |
| 16 | Műszaki adatok86           |                                                                         |  |

## 1 Az Ön készüléke

1.1 Gombok és csatlakozók

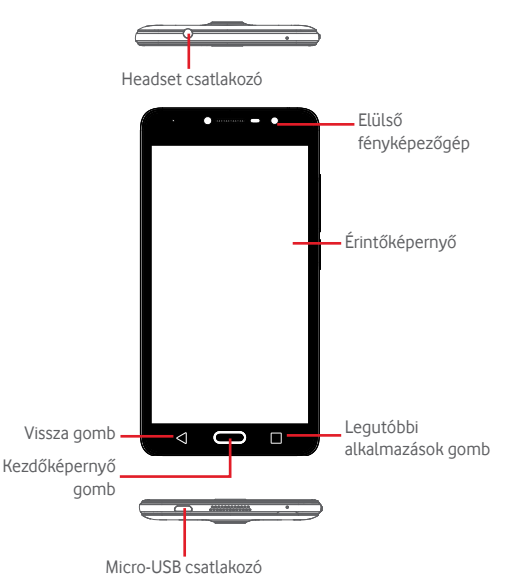

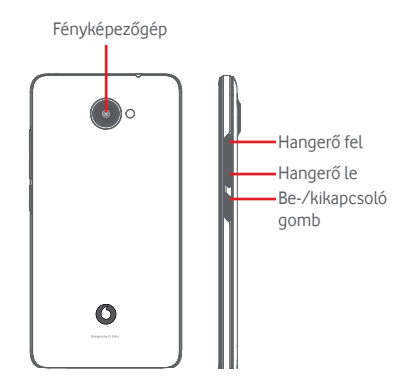

### Leo

#### Legutóbbi alkalmazások billentyű

 Érintés: a legutóbb használt alkalmazások megjelenítése. Érintsen meg egy alkalmazást az alkalmazás megnyitásához vagy csúsztassa balra vagy jobbra a listából való eltávolításhoz.

## Kezdőképernyő gomb

- Bármilyen alkalmazásban vagy képernyőn érintse meg a Kezdőképernyő gombot a kezdőképernyőre történő visszatéréshez.
- Tartsa lenyomva ezt a gombot a Google Now és a Hangalapú keresés eléréséhez.

#### Vissza gomb

 Érintse meg az előző képernyőre való visszatéréshez vagy egy párbeszédablak, opciómenü, az értesítőpanel stb. bezárásához.

#### Be-/kikapcsoló gomb

- Megnyomás: a lezárt képernyő aktiválása/a képernyő világításának bekapcsolása.
- Hosszú gombnyomás:

A felugró menü megjelenítése, amelyben a **Kikapcsolás**, Újraindítás, **Repülőgép üzemmód** opciók közül választhat.

Csengés némítása és rezgő funkciók váltása.

Bekapcsolás

• Képernyőkép készítéséhez tartsa lenyomva a **Be-/** kikapcsoló gombot és a **Hangerő le** gombot.

#### Hangerő szabályozó gombok

- Hívás közben a fülhallgató hangerejének szabályozása.
- Zene/videó/adatfolyam üzemmódban a médiafájl hangerejének szabályozása.
- Általános üzemmódban a csengőhang hangerejének szabályozása.
- Egy bejövő hívás csengőhangjának némítása.

## 1.2 Első lépések

## 1.2.1 Beállítás

A hátlap eltávolítása és visszahelyezése

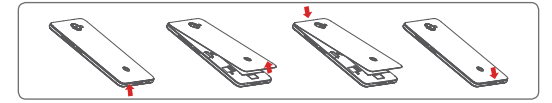

#### A SIM-kártya behelyezése és eltávolítása

Telefonhívásokhoz be kell helyeznie a SIM-kártyát.

A SIM-kártya behelyezése vagy eltávolítása előtt kapcsolja ki a készüléket.

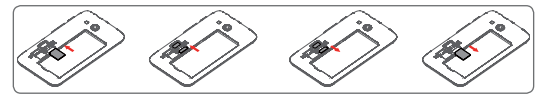

Helyezze be a SIM-kártyát lefelé néző chippel, és csúsztassa be a foglalatába. Győződjön meg róla, hogy megfelelően helyezte be. A SIMkártya eltávolításához nyomja meg és csúsztassa ki.

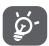

Az Ön készüléke csak a micro-SIM kártyákat támogatja. Ne kísérelje meg egyéb típusú SIM-kártyák, például mini vagy nano kártyák behelyezését, mivel a telefon meghibásodhat.

#### A microSD-kártya behelyezése és eltávolítása

A microSD-kártya behelyezése vagy eltávolítása előtt kapcsolja ki a készüléket.

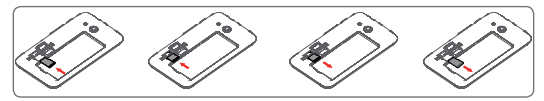

Helyezze a microSD-kártyát lefelé néző chippel a készülékbe, majd csúsztassa be a foglalatába. Győződjön meg róla, hogy megfelelően helyezte be. A microSD kártya eltávolításához nyomja meg, majd csúsztassa ki.

#### Az akkumulátor feltöltése

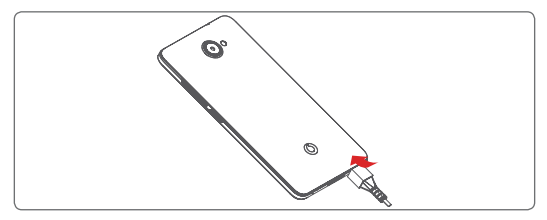

Az akkumulátor feltöltéséhez csatlakoztassa a töltőt a készülékhez és a hálózatra. A készülék töltését USB-kábel segítségével is elvégezheti.

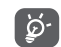

A telefonja beépített akkumulátorral rendelkezik, amely nem távolítható el. Nem felhatalmazott személyek számára szigorúan tilos a készülék szétszerelése. Energia megtakarítás céljából húzza ki a töltőt a fali aljzatból, amikor az akkumulátor teljesen feltöltődött. A készülék áramfogyasztásának csökkentése érdekében kapcsolja ki a Wi-Fi, GPS és Bluetooth funkciókat vagy a háttérben futó alkalmazásokat, amikor ezekre nincs szüksége. A Beállítások menüpontban csökkentheti továbbá a képernyő fényerejét, valamint lerövidítheti a képernyő kikapcsolásáig eltelő időt.

## 1.2.2 A készülék bekapcsolása

Tartsa lenyomva a **Be-/kikapcsoló** gombot a készülék bekapcsolásáig. A képernyő bekapcsolásáig el fog telni néhány másodperc. Oldja fel a telefon zárolását (csúsztatás, PIN-kód, jelszó vagy minta segítségével), amennyiben ez szükséges, majd erősítse meg. Ezt követően a kezdőképernyő jelenik meg.

Ha nem tudja vagy elfelejtette a PIN-kódot, forduljon a szolgáltatóhoz. A PIN-kódot ne tartsa a telefon közelében. Ha nem használja, tartsa biztonságos helyen.

## A készülék beállítása első alkalommal

A készülék első bekapcsolásakor be kell állítani a következő paramétereket: nyelv, mobil adatkapcsolat, Google fiók, dátum és idő stb.

- 1. Válassza ki a telefon nyelvét, majd érintse meg a  $\rightarrow$  lehetőséget.
- 2. Helyezze be a SIM-kártyát vagy hagyja ki ezt a lépést.
- Válassza ki a Wi-Fi hálózatot, majd érintse meg a KÖVETKEZŐ gombot.
- Állítsa be a Dátumot és időt, majd érintse meg a KÖVETKEZŐ gombot.
- 5. Adja meg a Nevét, majd érintse meg a KÖVETKEZŐ gombot.
- Állítsa be az e-mail fiókját, majd érintse meg a KÖVETKEZŐ gombot.
- Védje meg telefonját, állítson be egy képernyőzárat most vagy érintse meg a KIHAGYÁSlehetőséget a következő beállításra ugráshoz.
- Válassza ki a Google szolgáltatások lehetőséget, ha kész, érintse meg a KÖVETKEZŐ gombot.
- 9. Válassza ki az **Alkalmazásengedélyek** lehetőséget, majd érintse meg a **KÖVETKEZŐ** gombot.
- Válassza ki az Élmény javítása lehetőséget, majd érintse meg a KÖVETKEZŐ gombot.
- 11. Válassza ki a **Súgótippek** lehetőséget, majd érintse meg a **KÖVETKEZŐ** gombot.

Az összes egyéb opció beállítását követően (**Dátum és idő,** Alkalmazásengedélyek stb.) a készüléke konfigurálása befejeződött.

Bekapcsoláskor SIM-kártya hiányában is csatlakozhat egy Wi-Fi hálózathoz a Google fiókba történő belépés és bizonyos funkciók használatához.

## 1.2.3 A készülék kikapcsolása

A kezdőképernyőn tartsa lenyomva a **Be-/kikapcsoló** gombot a telefon opciók megjelenéséig, majd válassza a **Kikapcsolás** lehetőséget.

## 1.3 Kezdőképernyő

Az alsó ikonok mindig láthatók a kezdőképernyőn, függetlenül az aktuálisan megjelenő kezdőképernyőtől. Ez magában foglalja az Alkalmazások fület is, amely az összes rendelkezésre álló alkalmazást jeleníti meg.

A **Kezdőképernyő** gomb megnyomásával mindig a fő kezdőképernyőre tér vissza. Az összes kezdőképernyőt személyre szabhatja a kedvenc alkalmazások, parancsikonok és widgetek hozzáadásával.

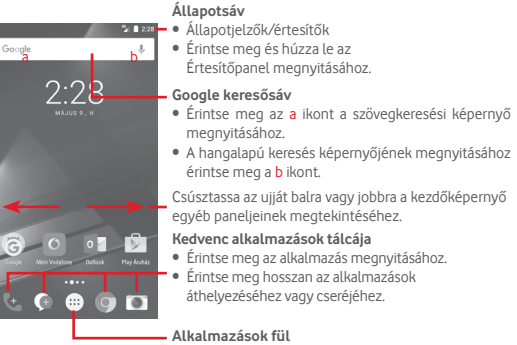

• Érintse meg az Összes alkalmazás megnyitásához.

A kezdőképernyő a képernyő mindkét irányába kinyúlik, hogy több helyre lehessen alkalmazásokat, parancsikonokat stb. hozzáadni. Csúsztassa a kezdőképernyőt vízszintesen balra és jobbra, hogy az teljes nézetben jelenjen meg. A képernyő alsó részén található fehér pont az aktuális képernyőt jelzi.

## 1.3.1 Az érintőképernyő használata

## Érintés 🖑

Egy alkalmazás megnyitásához érintse meg az ujjával.

## Hosszú gombnyomás 🖑

Tartsa lenyomva a kezdőképernyőt a háttérkép beállításához és a widgetek hozzáadásához rendelkezésre álló opciók eléréséhez.

## Húzás 🥀

Tartson lenyomva egy elemet, ha át kívánja húzni egy másik helyre.

## Csúsztatás 👔

Húzza végig az ujját a képernyőn a listák, alkalmazás képernyők, képek, weboldalak stb. fel- és legörgetéséhez.

## Pöccintés - 🖇

Hasonlít a csúsztatáshoz, azonban a pöccintés gyorsabb mozgást eredményez.

## Forgatás

A képernyő tájolását állóból automatikusan fekvőbe állítja a készülék oldalra fordításával.

## 1.3.2 Állapotsáv

Az állapotsávban megtekintheti a készülék állapotát (a jobb oldalon) és az értesítéseket (a bal oldalon).

## Állapotikonok

| G          | GPRS hálózathoz<br>csatlakozva         | •     | GPS bekapcsolva                                          |
|------------|----------------------------------------|-------|----------------------------------------------------------|
| E          | EDGE hálózathoz<br>csatlakozva         | 18    | Nincs behelyezve SIM-<br>kártya                          |
| 3G         | 3G csatlakozva                         | վ_ի   | Rezgő üzemmód                                            |
| H          | HSDPA (3G) csatlakozva                 | Ň     | Csengőhang némítva                                       |
| H+         | HSPA (3G) csatlakozva                  | $\in$ | Ne zavarjanak üzemmód                                    |
| 4.56       | 4.5G csatlakoztatva                    | Ņ,    | A készülék mikrofonja el<br>van némítva                  |
| R          | Adatforgalom<br>roamingban             | Ô     | Az akkumulátor<br>töltöttségi szintje nagyon<br>alacsony |
|            | Térerő                                 | 1     | Az akkumulátor<br>töltöttségi szintje<br>alacsony        |
| ▼          | Wi-Fi hálózathoz<br>csatlakozva        | ÷.    | Akkumulátor részben<br>lemerülve                         |
| *          | Bluetooth bekapcsolva                  |       | Az akkumulátor teljesen<br>fel van töltve                |
| *          | Csatlakozva egy Bluetooth<br>eszközhöz |       | Az akkumulátor töltődik                                  |
|            | Repülés üzemmód.                       | Q     | Headset csatlakoztatva                                   |
| $\bigcirc$ | Ébresztés beállítva                    |       |                                                          |

## Értesítőikonok

| Μ           | Új Gmail ™ üzenet                                   | Ľ,       | Hívás folyamatban                                                |
|-------------|-----------------------------------------------------|----------|------------------------------------------------------------------|
| ¢           | Új szöveges vagy<br>multimédia üzenet               | č        | Nem fogadott hívás                                               |
| !           | Hiba az SMS vagy MMS<br>üzenet küldése során        | Ľ        | Hívástartás                                                      |
| 9           | Új Hangouts üzenet                                  | 5        | Hívásátirányítás<br>bekapcsolva                                  |
| 00          | Új hangposta üzenet                                 | <b>±</b> | Adat-feltöltés                                                   |
| 31          | Közeledő esemény                                    | <b>±</b> | Letöltés befejezve                                               |
| ¢           | Adatszinkronizálás<br>folyamatban                   | A        | A beállított adatforgalmi<br>határ megközelítve vagy<br>túllépve |
| 1           | Nincs behelyezve<br>microSD kártya                  | ?        | Nyílt Wi-Fi hálózat áll<br>rendelkezésre                         |
| $\mathbf{}$ | Dal lejátszása<br>folyamatban                       | Ŷ        | A készülék csatlakoztatva<br>van USB kábelen keresztül           |
|             | Képernyőkép hiba                                    | 6        | Rádió bekapcsolva                                                |
| ē           | USB megosztás<br>bekapcsolva                        | ٩        | Rendszerfrissítés<br>rendelkezésre áll                           |
| 0           | Hordozható Wi-Fi<br>hozzáférési pont<br>bekapcsolva | От       | Csatlakozva VPN<br>hálózathoz                                    |
|             | Képernyőkép elkészítve                              | R        | Nemzetközi roaming<br>engedélyezve                               |
|             | További értesítések<br>elrejtve                     | R        | Nemzetközi roaming<br>letiltva                                   |

## Értesítőpanel

A Gyorsbeállítások panel megnyitásához érintse meg és húzza le kétszer az állapotsávot. Bezáráshoz érintse meg és húzza fel. Az értesítőpanelből megnyithat különböző elemeket, az értesítőikonok által jelzett emlékeztetőket, vagy megtekintheti a vezeték nélküli szolgáltatásra vonatkozó információkat.

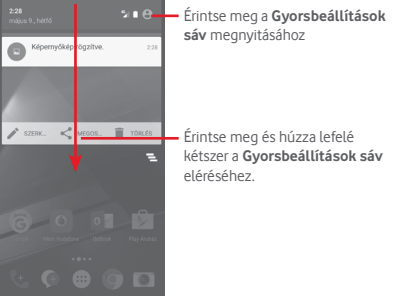

Egy értesítés törléséhez érintse meg és csúsztassa oldalra.

Érintse meg a 🛁 ikont az összes eseményfüggő értesítés törléséhez (a többi folyamatban lévő értesítés megmarad).

Érintse meg a 🌒 ikont, majd a Beállítások ikont 📩 a Beállítások megnyitásához.

| <b>2:28</b><br>május 9., hétfő | ∎m ¢ 8 <mark>-</mark> | Ha a Telefor<br>a saját profil<br>fog megjele                                        |
|--------------------------------|-----------------------|--------------------------------------------------------------------------------------|
|                                | •<br>*                | (1) Lásd a ,<br>című rés                                                             |
|                                |                       | Gyors beállít<br>• Érintse me<br>engedélye<br>üzemmód<br>• Érintse me<br>beállításol |
|                                |                       |                                                                                      |

nkönyv alkalmazásban létrehozza ját, akkor a személyre szabott kép nni.<sup>(1)</sup>

"3.3.1 Névjegyek megtekintése" szt.

tási sáv

- eg az ikonokat a funkciók zéséhez/letiltásához vagy ok közötti váltáshoz.
- eg a lefelé mutató nyilat a megtekintéséhez.

## 1.3.3 Keresősáv

A készülék rendelkezik egy keresési funkcióval, amelynek segítségével információk kereshetők meg a készülékben, az alkalmazásokban vagy az interneten.

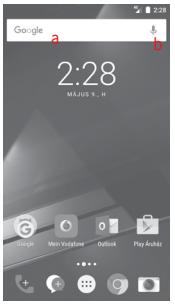

## a Szöveges keresés

- Érintse meg a keresősávot a kezdőképernyőről.
- Írja be a keresett szöveget/kifejezést.
- Amennyiben az interneten kíván keresni, érintse meg a billentyűzeten található g gombot.

## b Hangos keresés

- Érintse meg a keresősáv 🤳 ikonját. Egy párbeszédpanel jelenik meg.
- Mondja ki a keresett szót/kifejezést. Megjelenik a választható keresési találatok listája.

## 1.3.4 A képernyő zárása/feloldása

A készülék és a személyes adatok védelmének érdekében képernyőzárat hozhat létre számos minta, PIN-kód vagy jelszó megadási lehetőséggel a **Beállítások > Biztonság > Képernyőzár** menüpontnál.

**Képernyő-feloldási minta létrehozása** (Kövesse a képernyőn megjelenő utasításokat)

- Érintse meg a **Beállítások > Biztonság > Képernyőzár > Minta** lehetőséget.
- Rajzolja le saját képernyő-feloldási mintáját.

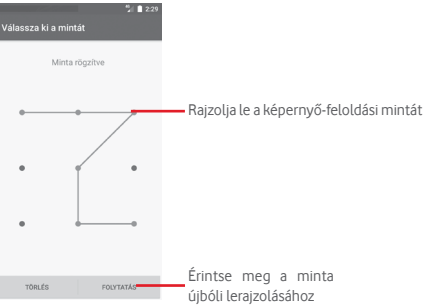

## Képernyőzár feloldó PIN-kód/jelszó létrehozása

- Érintse meg a Beállítások > Biztonság > Képernyőzár > PIN-kód vagy Jelszó lehetőséget.
- Állítsa be a PIN-kódját vagy a jelszavát.

## A képernyő lezárása

A képernyő lezárásához nyomja meg egyszer a **Be-/kikapcsoló** gombot.

#### A képernyőzár feloldása

Nyomja meg egyszer a **Ki-/bekapcsoló** gombot, hogy a képernyő bekapcsoljon, rajzolja meg az Ön által beállított képernyő feloldási mintát, vagy adja meg a PIN kódot vagy jelszót a képernyő feloldásához.

Amennyiben a képernyőzár feloldási opciójánál a **csúsztatást** választotta, csúsztassa az ujját felfelé a képernyő a feloldásához, csúsztasson balra a fényképezőgép megnyitásához, illetve csúsztasson jobbra a Telefon funkció eléréséhez.

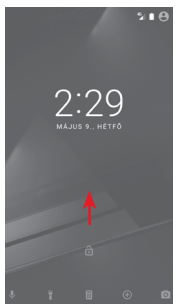

## 1.3.5 A kezdőképernyő személyre szabása

#### Alkalmazás vagy widget hozzáadása

Érintse meg az Alkalmazások fület (iii), majd tartsa lenyomva az alkalmazást az áthelyezés üzemmód aktiválásához, és húzza az elemet bármelyik kezdőképernyőre.

#### Alkalmazás vagy widget áthelyezése

Az áthelyezés üzemmód aktiválásához tartsa lenyomva az áthelyezni kívánt elemet, húzza a kívánt helyre, majd engedje el. Az elemeket a kezdőképernyőre és a Kedvencek tálcára is áthelyezheti. Tartsa az ikont a képernyő jobb vagy bal szélén, ha az elemet a kezdőképernyő egy másik oldalára kívánja áthúzni.

#### Eltávolítás

Tartsa lenyomva az eltávolítani kívánt elemet az áthelyezés üzemmód aktiválásához, húzza fel az elemet az **Eltávolítás** ikon felső részére, majd engedje el, miután az elem piros színre vált.

#### Mappák létrehozása

A kezdőképernyőn és a Kedvencek tálcán található alkalmazások vagy parancsikonok áttekinthetőségének megkönnyítése érdekében hozzáadhatja ezeket egy mappához az egyik elem másik fölé helyezésével. Átnevezéshez nyissa meg az adott mappát, majd érintse meg a címsorát az új név megadásához.

#### A háttérkép személyre szabása

Tartsa lenyomva a kezdőképernyő egy üres területét, vagy érintse meg a **Beállítások > Kijelző > Háttérkép** lehetőséget a háttérkép személyre szabásához.

## 1.3.6 Hangerő-szabályozás

### A hangerő gombbal

A hangerő beállításához nyomja meg a **Hangerő** gombot. A rezgés üzemmód aktiválásához nyomja a **Hangerő le** gombot addig, amíg a telefon rezegni nem kezd. A néma üzemmód aktiválásához nyomja meg ismét a **Hangerő le** gombot.

#### A Beállítások menüben

Húzza le kétszer az értesítőpanelt, majd érintse meg a 🏠 ikont a **Beállítások** menü megnyitásához, majd érintse meg a **Hangok és értesítés** lehetőséget Tetszés szerint beállíthatja a hívások, értesítések, rendszerhangok stb. hangerejét.

## 2 Szövegbevitel

## 2.1 A virtuális billentyűzet használata

## A virtuális billentyűzet beállításai

A kezdőképernyőről érintse meg az Alkalmazások fület, majd válassza ki a **Beállítások > Nyelv és bevitel** lehetőséget.

## A virtuális billentyűzet tájolásának beállítása

A virtuális billentyűzet tájolásának beállításához fordítsa a készüléket oldalra vagy álló helyzetbe. Erre a beállítások megváltoztatásával is lehetősége van (lépjen a **Beállítások > Kijelző > Az eszköz forgatásakor > A képernyő tartalmának forgatása**) menüpontba.

## 2.1.1 Android billentyűzet

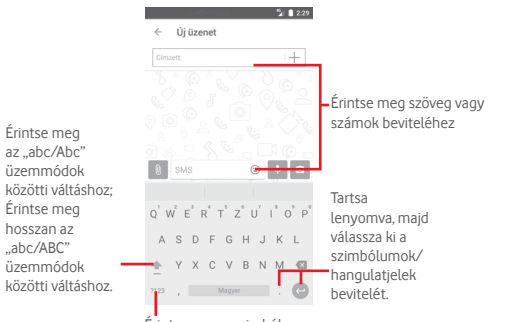

Érintse meg a szimbólumvagy számjegy-billentyűzet közötti váltáshoz.

## 2.2 Szövegszerkesztés

A készülék lehetővé teszi a beírt szöveg szerkesztését.

- Tartsa lenyomva vagy érintse meg kétszer a szerkeszteni kívánt szöveget.
- Húzza el a két tabulátort a kijelölt rész méretének megváltoztatásához.
- A következő opciók kerülnek megjelenítésre: KIVÁGÁS, MÁSOLÁS, BEILLESZTÉS, MEGOSZTÁS és ÖSSZES KIVÁLASZTÁSA.

## Új szöveget is beilleszthet

- Érintse meg a képernyőnek azt a részét, ahova írni szeretne, vagy tartsa lenyomva a képernyő egy üres részét. A kurzor villogni kezd, és egy kék fül jelenik meg. Húzza el a fület a kurzor mozgatásához.
- Ha kiválasztott bármilyen szöveget, akkor érintse meg a fület a BEILLESZTÉS lehetőség megjelenítéséhez, amely lehetővé teszi bármely előzőleg kimásolt szöveg beillesztését.

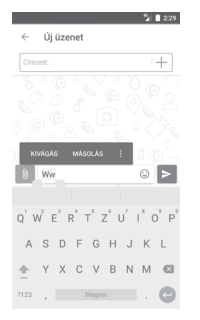

## 3 Telefonhívás, Hívásnapló és Személyek

## 3.1 Hívások

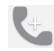

## 3.1.1 Hívásindítás

Ha a telefon aktív működése közben szeretne hívást kezdeményezni, lépjen a kezdőképernyőre és érintse meg a Kedvencek tálcán található Telefon **C** ikont.

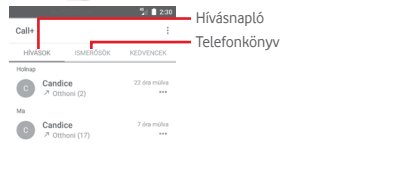

| Érintse m | eg a tárcsázó megjelenítésé |
|-----------|-----------------------------|
|           | 1 <b>2</b> 2 3 0            |
|           | E.                          |
|           | KEDVENCEK                   |

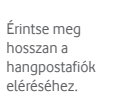

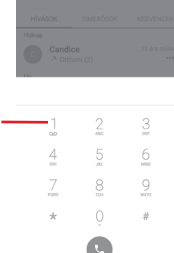

Üsse be a kívánt számot közvetlenül a tárcsázón vagy válasszon egy névjegyet a **HÍVÁSOK** menüből vagy a **TELEFONKÖNYVBŐL** a fülek megérintésével, majd a hívás indításához érintse meg a **L**ikont.

A megadott szám elmenthető a **Telefonkönyvbe** a gomb megérintésével, valamint a **Hozzáadás a telefonkönyvhöz** lehetőség kiválasztásával.

Amennyiben hibát vét, a ⊠ ikon megérintésével törölheti a hibás számjegyeket.

A hívás bontásához érintse meg a 👩 gombot.

## Nemzetközi hívás

Nemzetközi híváshoz tartsa lenyomva a O gombot a "+" karakter beírásához, majd írja be a nemzetközi ország-előhívószámot és a teljes telefonszámot, végül pedig érintse meg a 💽 gombot.

## Segélyhívás

Ha a szolgáltatónak van lefedettsége, tárcsázza a segélyhívó számot, és érintse meg a 💽 ikont a segélyhívás indításához. Ez SIM-kártya és a PINkód beírása nélkül is működik.

## 3.1.2 Hívás fogadása vagy elutasítása

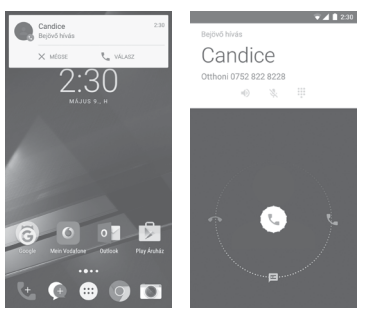

Bejövő hívás esetén egy hívási párbeszédablak kerül megjelenítésre a képernyő felső részén. Érintse meg a 🗙 ikont a hívás elutasításához vagy a 📞 ikont a hívás fogadásához.

Érintse meg a hívási párbeszédablakot a Telefonhívás képernyő megnyitásához.

A Telefonhívás képernyőn érintse meg a 🕓

- Csúsztassa az ikont jobbra a hívás fogadásához;
- Csúsztassa az ikont balra a hívás elutasításához;
- Csúsztassa az ikont felfelé a hívás elutasításához és egy előre beállított üzenet elküldéséhez.

A bejövő hívások csengőhangjának némításához nyomja meg a **Hangerő** fel/le gombot.

## 3.1.3 A hangpostafiók felhívása

A hangpostafiókot a szolgáltató biztosítja, hogy Ön ne maradjon le a hívásokról. Úgy működik, mint egy üzenetrögzítő, amelyhez bármikor hozzáférhet.

A hangposta meghallgatásához tartsa lenyomva a Telefon fülön található 1 ikont.

A hangpostafiók telefonszámának beállításához érintse meg a : ombot és lépjen be a **Beállítások > Hívások > Hangposta** menüpontba.

Hangposta üzenet érkezésekor egy hangposta ikon **QO** jelenik meg az állapotsávban. Nyissa meg az értesítőpanelt, majd érintse meg az **Új** hangpostaüzenet lehetőséget.

## 3.1.4 Hívás közben

A hangerő hívás közben való módosításához nyomja meg a **Hangerő** fel/le gombot.

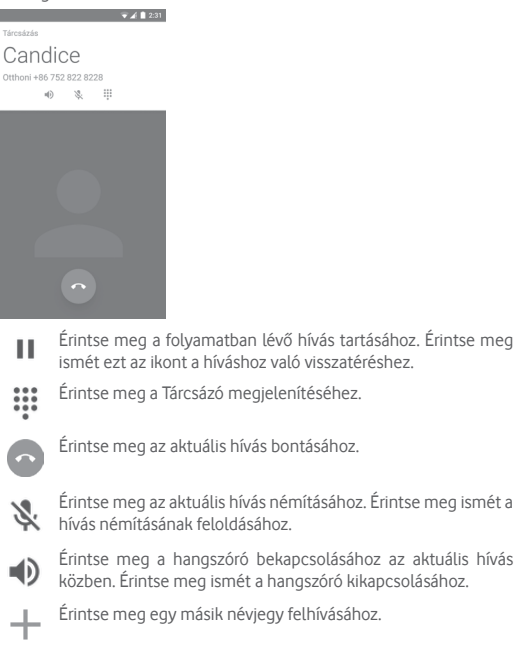

## 3.1.5 Több hívás kezelése

A telefon lehetővé teszi több hívás egyidejű kezelését.

## Konferenciahívások (1)

Beállíthat konferenciahívást.

- Hívja fel a konferenciahívás első résztvevőjét.
- Érintse meg az 🕂 ikont, majd válassza a Hívás hozzáadása lehetőséget.
- Adja meg annak a személynek a telefonszámát, akit hozzá kíván adni a konferenciához, majd érintse meg a ikont. A HÍVÁSOK vagy a TELEFONKÖNYV menüből is hozzáadhat résztvevőket.
- A konferenciahívás indításához nyomja meg a menü ikont.
- Konferenciahívás közben a kornegérintésével távolíthat el résztvevőket, illetve folytathat magánbeszélgetést valamelyik résztvevővel. Érintse meg a kont a résztvevő konferenciahívásból való eltávolításához. A rigikon megérintésével magánbeszélgetést folyathat a résztvevővel, miközben a többi résztvevőt várakoztatja.
- Érintse meg a 💿 gombot a konferenciahívás bontásához és a beszélgetőpartnerek szétkapcsolásához.

## 3.1.6 Call+ beállítások

A telefon képernyőről érintse meg a : gombot, majd a **Beállítások** lehetőséget. A következő opciók állnak rendelkezésére:

## Hangposta

Szolgáltatás Megnyit egy párbeszédpanelt, amelyben kiválaszthatja a szolgáltató hangpostaszolgáltatását vagy egy másik szolgáltatást.

Beállítás Ha a szolgáltató hangposta-szolgáltatását használja, akkor ezzel a lehetőséggel egy olyan párbeszédpanelt nyit meg, amelyben megadhatja a hangposta hallgatásához és kezeléséhez használt telefonszámot.

 Hangok
 Érintse meg az értesítési hang kiválasztásához.

 Rezgés
 Jelölje be a négyzetet, hogy híváskor a készülé

; Jelölje be a négyzetet, hogy híváskor a készülék rezegjen.

<sup>(1)</sup> A hálózati szolgáltatótól függően.

#### • Rögzített tárcsázási számok

A rögzített tárcsázási szám (FDN) a SIM-kártya egyik szolgáltatásmódja, amelyben a kimenő hívások adott telefonszámokra vannak korlátozva. Az ebben a pontban megadott számokat a telefon hozzáadja az FDNlistához. Az FDN szolgáltatás leggyakoribb gyakorlati alkalmazása az, amikor a szülők korlátozzák a gyermekeik által hívható telefonszámok körét.

Biztonsági okokból az FDN szolgáltatás engedélyezéséhez meg kell adnia a SIM-kártya PIN2-kódját, melyet a szolgáltatótól vagy a SIM-kártya gyártójától szerezhet be.

### Hallókészülékek

Jelölje be a négyzetet a hallókészülékkel való kompatibilitás engedélyezéséhez.

### • Zajszűrés

Jelölje be a négyzetet a hívás közbeni háttérzaj elnyomásához.

### Átirányítás

Ezzel a lehetőséggel konfigurálhatja, hogy a telefon hogyan továbbítsa a hívásait minden esetben, amikor foglalt, nem veszi fel, vagy nem érhető el.

### Hívásletiltás

Bekapcsolhatja és kikapcsolhatja a kimenő és bejövő hívások tiltását. A különböző lehetőségek a következők:

| Összes kimenő<br>hívás                              | Valamennyi kimenő hívás tiltása.            |                            |                         |             |              |
|-----------------------------------------------------|---------------------------------------------|----------------------------|-------------------------|-------------|--------------|
| Nemzetközi<br>kimenő hívások                        | Valamennyi nemzetközi kimenő hívás tiltása. |                            |                         |             |              |
| Nemzetközi<br>hívások, kivéve<br>hazai hálózat felé | Valamer<br>hazai há                         | nyi nemz<br>lózat felé i   | etközi hív<br>rányulók. | vás tiltása | a, kivéve a  |
| Összes bejövő<br>hívás                              | Valamennyi bejövő hívás tiltása.            |                            |                         |             |              |
| Bejövő hívások<br>roaming alatt                     | Bejövő<br>tartózko                          | hívások<br>dik.            | letiltva,               | amikor      | külföldön    |
| Összes feloldása                                    | Összes h                                    | níváskorláto               | ozás felold             | ása         |              |
| Letiltás<br>jelszavának<br>megváltoztatása          | A hívásle<br>megvált                        | etiltás aktiv<br>oztatása. | álásához h              | asznált er  | edeti jelszó |

### További beállítások

| Hívásazonosító | Megnyit<br>beállíthatj<br>amikor hív | egy<br>a, hogy<br>rást indi | párbeszédpanelt,<br>v megjelenjen-e a te<br>it. | amelyben<br>lefonszáma, |
|----------------|--------------------------------------|-----------------------------|-------------------------------------------------|-------------------------|
| Várakozó hívás | Ezt a ielöl                          | őnéavz                      | etet beielölve értesí                           | tést kaphat.            |

ha új bejövő hívás érkezik.

#### Hangok és rezgés

Állítsa be a rendszerhangokat és rezgést.

#### Gyors válaszok

Szerkesszen gyorsválaszokat a bejövő hívásokhoz.

## 3.2 Legutóbbiak

A hívásnaplót a Telefon képernyőn látható 📞 lehetőség megérintésével tekintheti meg.

A névjegy vagy a szám megérintésével információkat tekinthet meg róla, illetve további műveleteket érhet el.

Részletes információkat tekinthet meg a hívásról, új hívást indíthat, üzenetet küldhet, új számot adhat hozzá a **Telefonkönyvhöz** (csak el nem mentett telefonszámok esetében áll rendelkezésre) stb.

Érintse meg a fényképet 🕘 a Quick Contact (Gyors Kapcsolat) panel megnyitásához.

A teljes hívásmemória törléséhez érintse meg a **:** gombot a telefon képernyőről, majd érintse meg a **Híváselőzmények törlése** lehetőséget.

## 3.3 Telefonkönyv

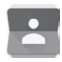

A telefonon létrehozhat, illetve megtekinthet névjegyeket, valamint szinkronizálhatja ezeket a Gmail névjegyeivel, illetve az interneten vagy a telefonján található egyéb alkalmazásokkal.

## 3.3.1 Névjegyek megtekintése

A **Telefonkönyv** alkalmazás eléréséhez érintse meg a kezdőképernyőn az Alkalmazás fület, majd válassza a **Telefonkönyv** lehetőséget.

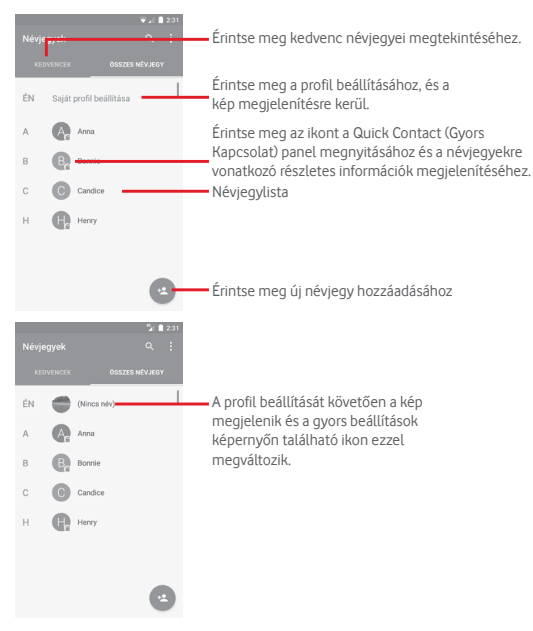

Érintse meg a : gombot a névjegylista opciómenüjének megjelenítéséhez.

A következő opciók állnak rendelkezésre:

- Megjelenítendő Kiválaszthatja a megjeleníteni kívánt névjegyeket. névjegyek
- Importálás/ Névjegyeket importálhat vagy exportálhat a Exportálás telefon, a SIM-kártya és a microSD kártya között, vagy megoszthat névjegyeket.
- Fiókok A különböző fiókok szinkronizálási beállításait kezelheti.
- Beállítások a névjegyek megjelenítési beállításainak elérése.

## 3.3.2 Névjegy hozzáadása

A kezdőképernyőről érintse meg az Alkalmazások fület, válassza ki a **Telefonkönyv** alkalmazást, majd a névjegylistában érintse meg a sikont egy új névjegy létrehozásához.

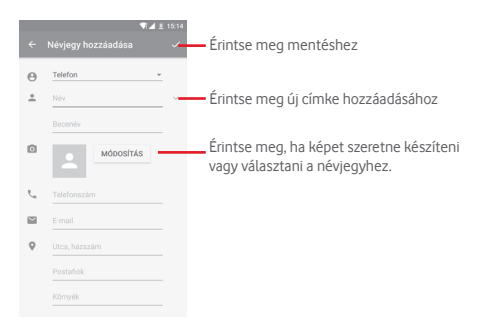

Ha készen van, érintse meg a 🗸 ikont a mentéshez.

A mentés nélküli kilépéshez érintse meg az egombot "majd az **Elvetés** lehetőséget.

## Hozzáadás a Kedvencekhez/eltávolítás a Kedvencekből

Egy névjegy Kedvencekhez való hozzáadásához érintse meg az adott névjegyet a részletes információk megtekintéséért, majd érintse meg a 💢 csillagot.

Ha egy névjegyet el kíván távolítani a Kedvencek közül, a névjegy részleteit tartalmazó képernyőn érintse meg a silagot.

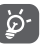

Csak a telefonban és a fiókokban található névjegyek adhatók hozzá a Kedvencekhez.

## 3.3.3 Névjegyek szerkesztése

A névjegyek adatainak szerkesztéséhez a névjegy részleteit tartalmazó képernyőn érintse meg a ∥ gombot. Amikor befejezte, érintse meg a ✓ ikont.

## Névjegy alapértelmezett telefonszámának módosítása

A névjegy neve alatt mindig megjelenik az alapértelmezett telefonszám (az a szám, amely prioritást élvez hívásindításkor és üzenetküldéskor).

Az alapértelmezett telefonszám módosításához tartsa nyomva az alapértelmezettként beállítani kívánt számot a névjegy részleteit tartalmazó képernyőn, majd válassza a **Beállítás alapértelmezettként** lehetőséget. A szám mellett a **L** jelzés jelenik meg.

Ez a választási lehetőség csak akkor áll rendelkezésre, ha a névjegyhez több telefonszám van rendelve.

## Névjegy törlése

Egy névjegy törléséhez érintse meg a : gombot és a **Törlés** lehetőséget a névjegy részleteit tartalmazó képernyőn.

A törölt névjegyet a telefon eltávolítja a telefon összes többi alkalmazásából, valamint a következő szinkronizáláskor a webes alkalmazásokból is.

## 3.3.4 Kommunikáció a névjegyekkel

A névjegyek részleteit tartalmazó képernyő segítségével közvetlenül kommunikálhat a névjegyeivel hívásindítás vagy üzenetküldés révén.

Hívás indításához érintse meg a telefonszámot.

Üzenet küldéséhez érintse meg az 🧮 ikont a telefonszám jobb oldalán.

## A Quick Contact (Gyors Kapcsolat) funkció használata

A névjegy képét megérintve nyissa meg a Quick Contact for Android menüsávot, majd érintse meg a számot vagy a kívánt kapcsolatfelvételi mód ikonját

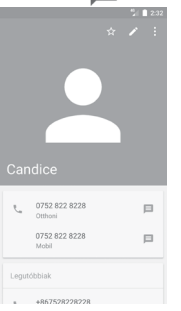

Az, hogy milyen ikonok érhetők el a Quick Contact panelben, az a névjegyhez megadott információktól, valamint a telefonon lévő alkalmazásoktól és fiókoktól függ.

## 3.3.5 Névjegyek importálása, exportálása és megosztása

A Telefonkönyv képernyőjén érintse meg a : gombot az opciómenü megnyitásához, érintse meg az Importálás/exportálás lehetőséget, majd válassza ki a névjegyek importálását/exportálását a SIM-kártyára/ SIM-kártyáról, telefonba/telefonból, microSD kártyára/microSD kártyáról, telefon tárhelyére/ telefon tárhelyéből, fiókokba/fiókokból stb.

Egyetlen névjegy importálásához/exportálásához a SIM-kártyáról/SIMkártyára, válasszon ki egy fiókot és a használni kívánt SIM-kártyát, válassza ki az importálni/exportálni kívánt névjegyet, majd erősítse meg a **KÉSZ** gomb megérintésével. Az összes névjegy importálásához/exportálásához a SIM-kártyáról/SIMkártyára, válasszon ki egy fiókot és a használni kívánt SIM-kártyát, érintse meg az **Összes kiválasztása** lehetőséget, majd erősítse meg a **KÉSZ** gomb megérintésével.

Másokkal is megoszthat egy vagy több névjegyet Bluetooth kapcsolaton, Gmail-en stb. keresztül.

Ehhez érintse meg a megosztani kívánt névjegyet, érintse meg a **:** gombot, majd a **Megosztás** lehetőséget a névjegy részleteinek képernyőjén, majd válassza ki a művelet végrehajtásához használni kívánt alkalmazást.

## 3.3.6 Névjegyek megjelenítése

Beállíthatja, hogy mely névjegy-csoportokat szeretné megjeleníteni a Személyek listában. Érintse meg a : gombot, majd a **Megjelenítendő névjegyek** lehetőséget a névjegylistát tartalmazó képernyőn. Ezt követően kiválaszthatja a megjeleníteni kívánt névjegyeket.

Érintse meg a : gombot, majd a **Beállítások** lehetőséget. A listát **rendezheti** keresztnév vagy családnév szerint, valamint beállíthatja a **Név formátumát**, hogy a készülék a névjegyek megjelenítésekor a keresztnevet vagy a családnevet helyezze előre.

## 3.3.7 Névjegyek egyesítése/szétválasztása

Annak elkerülése érdekében, hogy a névjegylistában egyes személyek többször szerepeljenek, a meglévő névjegyekhez egyszerűen hozzáadhat új névjegyinformációt.

Érintse meg azt a névjegyet, amelyhez információt kíván adni, érintse meg a gombot, majd a Szerkesztés képernynőn érintse meg a **:** gombot. Végül érintse meg az **Egyesítés** lehetőséget.

Ekkor ki kell választania, hogy mely névjegy adatait szeretné egyesíteni az első névjeggyel. A második névjegy adatait a készülék hozzáadja az elsőhöz, a második névjegy pedig nem jelenik meg többé a névjegylistában.

A névjegy adatainak különválasztásához érintse meg azt a névjegyet, amelynek az adatait külön szeretné választani, érintse meg a Zgombot, majd a szerkesztési képernyőn érintse meg a i gombot. Ezt követően érintse meg a Szétválasztás lehetőséget, majd erősítse meg az OK gomb megérintésével

## 3.3.8 Több fiók névjegyeinek szinkronizálása

Lehetőség van több fiók névjegyeinek, adatainak vagy egyéb információinak a szinkronizálására, a készülékre telepített alkalmazásoktól függően. Egy fiók hozzáadásához érintse meg a Gyorsbeállítások sáv 🏠 ikonját a **Beállítások** menü megnyitásához, majd érintse meg a **Fiók > Fiók** hozzáadása lehetőséget.

Ki kell választania a telefonhoz hozzáadni kívánt fiók típusát, pl. Google, Exchange stb.

Mint minden más fiók beállítása esetében, meg kell adnia a részletes adatokat, pl. a felhasználónevet, a jelszót stb.

A fiókokat eltávolíthatja a telefonról, ezzel törölve róla az összes hozzájuk tartozó adatot is. Nyissa meg a **Beállítások** képernyőt, érintse meg a törölni kívánt fiókot, érintse meg a **:** gombot, válassza a **Fiók törlése** lehetőséget, majd erősítse meg.

#### Szinkronizálás

Egy fiók szinkronizálásához a **Fiókok** listáját tartalmazó képernyőn érintse meg a szinkronizálni kívánt fiókot, majd érintse meg a : gombot és válassza a **Szinkronizálás most** lehetőséget.

## 4 Üzenetek és e-mail

## 4.1 Message+

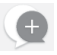

Ezzel a mobiltelefonnal SMS és MMS üzeneteket hozhat létre, szerkeszthet és fogadhat.

Lépjen a kezdőképernyőre és érintse meg a Kedvencek tálcán található Message+ 💽 ikont.

## 4.1.1 Új üzenet létrehozása

Új szöveges/multimédia üzenetek írásához az üzenetlista képernyőn érintse meg az + új üzenet írása ikont.

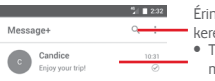

Érintse meg az összes üzenetben való kereséshez

- Tekintse meg a teljes üzenetlánc megtekintéséhez
- Érintse meg hosszan az üzenetláncokat a névjeggyel kapcsolatos egyéb opciók eléréséhez.

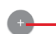

Érintse meg egy új üzenet vagy egy új csoportos csevegés létrehozásához.

#### Szöveges üzenet küldése

Írja be a címzett mobiltelefonszámát a címzettek sávba, vagy érintse meg a → ikont címzettek hozzáadása érdekében, majd érintse meg a tartalom sávot az üzenet szövegének beviteléhez. Az írás befejezését követően érintse meg a > lehetőséget a szöveges üzenet elküldéséhez.

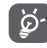

A 160 karaktert meghaladó SMS-üzenetekért a szolgáltató több SMS-üzenet díját számlázza. A speciális (például ékezetes) betűk ugyancsak megnövelik az SMS üzenet méretét, amelynek következtében előfordulhat, hogy a címzettnek több SMS üzenet kerül elküldésre.

### Multimédia üzenet küldése

Az MMS üzenetek lehetővé teszik, hogy videókat, képeket, fényképeket, animációkat, diákat és hangfájlokat küldjön más kompatibilis mobil készülékekre vagy e-mail címekre.

Az SMS üzenetek automatikusan átalakításra kerülnek MMS üzenetté, ha médiafájlokat (képek, videók, hangfájlok stb.) csatol, illetve tárgyat vagy e-mail címet ad hozzá. Multimédiás üzenet küldéséhez írja be a címzett telefonszámát a címzettek sorba, és érintse meg a tartalom sávot az üzenet szövegének beírásához. Érintse meg a () ikont a mellékelési lehetőségek megnyitásához, majd válassza ki a csatolni kívánt képet, videofájlt, hangfájlt vagy egyéb fájlt.

Ha kész, érintse meg a 🖻 lehetőséget a multimédiás üzenet elküldéséhez.

#### Mellékelési lehetőségek:

- Fénykép A csatolni kívánt kép kiválasztásához nyissa meg a Galériát vagy a Médiaalbumot.
- Kövess Érintse meg jelenlegi tartózkodási helyének megosztásához.
- Névjegy Egy vagy több csatolni kívánt névjegy kiválasztásához nyissa meg a Telefonkönyvet.
- Videó Érintse meg videofájlok hozzáadása érdekében
- Audiofájl Válassza a Rögzítés indítása lehetőséget az azonnali hangmegosztáshoz vagy válasszon hangfájlokat a telefon memóriájából.

## 4.1.2 Üzenetek kezelése

Amikor üzenet érkezik, egy () ikon értesíti erről az állapotsávban. Húzza le az állapotsávot az értesítőpanel megnyitásához, érintse meg az új üzenetet a megnyitáshoz. Az üzenetet úgy is elérheti, hogy megnyitja az **Message+** alkalmazást, és megérinti az üzenetet.

Az üzenetek egy beszélgetésként kerülnek megjelenítésre.

Üzenet megválaszolásához érintse meg az aktuális üzenetet az üzenetírási képernyő megnyitásához, írja be a szöveget, majd érintse meg a **Küldés** lehetőséget.

Ha hosszan megérint egy üzenetet az üzenet részleteit tartalmazó képernyőn a következő opciók közül választhat:

- Üzenet Ez az opció csak az SMS üzenetek esetében érhető szövegének el. Érintse meg az aktuális üzenet tartalmának másolásá
   másolása másolásához. Az üzenetet beillesztheti az új üzenet tartalom sávjába.
- Továbbítás Érintse meg az üzenet más címzettnek való továbbításához.
- Üzenet törlése Az aktuális üzenet törlése.

## 4.1.3 Üzenet beállítások módosítása

Az üzenetlista képernyőn érintse meg a : gombot, majd válassza a **Beállítások** lehetőséget.

#### Megjelenés

- Betűméret Érintse meg a betűméret módosításához.
- Háttér Érintse meg a háttér személyre szabásához.
- Névjegyek Érintse meg a névjegyek Keresztnév vagy rendezése a Családnév szerint történő rendezéséhez. következők szerint:
- Névjegyek Érintse meg a névjegyek neveinek Keresztnév neveinek előre vagy Családnév előre kritériumok szerint megjelenítése a következők szerint:
- Hívásnaplók Jelölje be a négyzetet a funkció engedélyezéséhez/ megjelenítése a letiltásához. Ha a funkció aktív, a hívás közben beszélgetéslistában megosztott fényképnaplók, üzenetek és médiafájlok kiemelésre kerülnek.

## Csevegés

- Szolgáltatás A négyzet megérintésével és bejelölésével/ beállítások jelölésének eltávolításával engedélyezheti/ letilthatja a Call+ és a Message+ szolgáltatást.
- "Utoljára aktív" Jelölje be a négyzetet az "Utoljára aktív" információ információ megjelenítéséhez/elrejtéséhez.
   megjelenítése
- Olvasási Jelölje be a négyzetet, ha a csevegési üzenet értesítések (csak elolvasását jelző értesítéseket szeretne kapni. csevegés esetén)
- Csevegési profil Érintse meg a profiljában szereplő név név beállításához.
- Automatikus Ezt a lehetőséget megérintve engedélyezheti a médiafájlok automatikus letöltését a hálózati kapcsolat állapotától függően.

| SIVIS ES PAT                                                                                         |                                                                                                    |
|----------------------------------------------------------------------------------------------------|----------------------------------------------------------------------------------------------------|
| <ul> <li>Hosszú SMS<br/>üzenet PXT<br/>üzenetté való<br/>átalakításának<br/>engedélyezése</li> </ul> | Jelölje bea négyzetet a funkció engedélyezéséhez/<br>letiltásához.                                                                                                    |
| <ul> <li>SMS kézbesítési<br/>jelentések</li> </ul>                                                   | Jelölje be a négyzetet, ha engedélyezni kívánja az<br>SMS kézbesítési jelentések kérését.                                                                                   |
| <ul> <li>PXT kézbesítési<br/>jelentések</li> </ul>                                                   | Jelölje be a négyzetet, ha engedélyezni kívánja a<br>PXT kézbesítési jelentések kérését.                                                                                    |
| PXT roamingban                                                                                       | Jelölje be a négyzetet a bejövő PXT automatikus<br>letöltéséhez roaming üzemmódban.                                                                                         |
| <ul> <li>PXT automatikus<br/>letöltése</li> </ul>                                                    | Jelölje be a négyzetet a bejövő PXT automatikus letöltéséhez.                                                                                                    |
| <ul> <li>Speciális</li> </ul>                                                                        | Érintse meg a speciális beállítások megnyitásához.                                                                                                    |
| Értesítések                                                                                          |                                                                                                    |
| <ul> <li>Értesítési<br/>hangok</li> </ul>                                                            | Érintse meg az értesítési hangjelzés beállításához.                                                                                                    |
| <ul> <li>Értesítési<br/>jelzőfény</li> </ul>                                                         | Érintse meg az értesítési jelzőfény beállításához.                                                                                                    |
| <ul> <li>Rezgés</li> </ul>                                                                           | Jelölje be a négyzetet a bejövő üzenetek esetén<br>történő rezgés engedélyezéséhez/letiltásához.                                                                            |
| <ul> <li>Csoportos<br/>csevegési<br/>értesítések</li> </ul>                                          | Ennek a négyzetnek a bejelölésével értesítést kap<br>az új csoportos csevegési üzenetekről.                                                                                 |
| <ul> <li>Adatvédelmi<br/>üzemmód</li> </ul>                                                          | Jelölje be a négyzetet az adatvédelmi üzemmód<br>bekapcsolásához. Ebben az üzemmódban az üzenet<br>szövege és a feladója nem kerül megjelenítésre új<br>értesítések esetén. |
| Súgó                                                                                                 |                                                                                                    |
| <ul> <li>Message+<br/>bevezető</li> </ul>                                                            | Érintse meg, ha többet szeretne megtudni<br>arról, hogy mit nyújt Message+ üzenetkezelő<br>szolgáltatás.                                                                    |
| <ul> <li>Call+ funkció<br/>bemutatása</li> </ul>                                                     | Érintse meg a Vodafone Call+ funkció előnyeinek megismeréséhez.                                                                                                    |
| <ul> <li>Hasznos<br/>tudnivalók<br/>és tippek<br/>úiraindítása</li> </ul>                            | Érintse meg az Message+ használatának<br>elsajátítása érdekében az összes hasznos tudnivaló<br>és tipp megjelenítéséhez.                                                    |

 GYIK Érintse meg a gyakran ismételt kérdések megtekintéséhez, ahol valószínűleg megtalálja a választ kérdésére.

- Vegye fel a Érintse meg a weboldal eléréséhez, amelyen kapcsolatot keresztül kapcsolatba léphet velünk. velünk
- Feltételek és Érintse meg az alkalmazás feltételeinek és kikötések kikötéseinek megtekintéséhez.
- Adatvédelmi Érintse meg az adatvédelmi nyilatkozat nvilatkozat meatekintéséhez.
- További Érintse meg a Vodafone által kínált további Vodafone alkalmazások megtekintéséhez. alkalmazások

#### 4.2 Gmail/e-mail

A telefon első üzembe helvezésekor kiválaszthatia, hogy meglévő Gmailfiókiát használia, vagy új e-mail fiókot hoz létre.

#### 4.2.1 Gmail

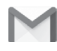

A Google webes e-mail szolgáltatása, a Gmail konfigurálva van a telefon üzembe helyezésekor. A telefonon lévő Gmail alkalmazás automatikusan szinkronizálható a webes Gmail-fiókkal. Más e-mail szolgáltatásokkal szemben a Gmailben az üzenetek és a rájuk érkezett válaszok egyetlen beszélgetésként vannak csoportosítva a beérkezett üzenetek mappájában; az e-mailek mappák helyett címkékkel vannak rendszerezve.

## A Gmail elérése

A kezdőképernyőn érintse meg az Alkalmazás fület az alkalmazáslista megnyitásához, majd érintse meg a Gmail lehetőséget.

A Gmail egy időben csak egyetlen Gmail fiók üzeneteit és beszélgetéseit jeleníti meg. Ha egynél több fiókkal rendelkezik, egy újabb fiók hozzáadásához a Bejövő fiók képernyőjéről érintse meg a 🚃 ikont és válassza a Beállítások lehetőséget, majd érintse meg a FIÓK HOZZÁADÁSA opciót. Befejezést követően egy másik fiókra való váltáshoz a Bejövő fiók képernyőjéről érintse meg a fiók nevét, majd válassza ki a megtekinteni kívánt fiókot.

## E-mailek létrehozása és küldése

- 1 Érintse meg az 🕟 ikont a Beérkezett üzenetek képernyőjéről.
- 2 A Címzett mezőben adia meg a címzett(ek) e-mail címét.
- 3 Szükség esetén érintse meg a felugró menü ikont, majd a 🗸 Másolatmezők is lehetőséget másolat vagy titkos másolat küldéséhez.
- 4 Írja be az üzenet tárgyát és tartalmát.
- 5 Érintse meg a 🖾 ikont, majd válassza ki a Fájl csatolása lehetőséget egy csatolmány hozzáadásához.

- 6 Küldéshez érintse meg a ≽ ikont.
- 7 Amennyiben nem kívánja azonnal elküldeni az email-t, érintse mega i ikont, majd a Vázlat mentése lehetőséget, vagy érintse meg a Vissza gombot egy másolat elmentéséhez. A piszkozat megtekintéséhez érintse meg a fiók nevét minden címke megjelenítése érdekében, majd válassza a Piszkozatok lehetőséget.

Ha nem kívánja elküldeni vagy elmenteni az email üzenetet, érintse meg a : ikont, majd érintse meg az **Elvetés** opciót.

Ha aláírást kíván hozzáadni az e-mail üzenetekhez, a bejövő fiók képernyőjéről érintse meg a kikont, majd a **Beállítások** lehetőséget. Válasszon ki egy fiókot, majd érintse meg az **Aláírás** opciót.

## E-mailek fogadása és olvasása

Amikor új e-mail érkezik, csengőhang vagy rezgés figyelmezteti, és a 🔀 ikon jelenik meg az állapotsávban.

Érintse meg és húzza le az állapotsávot az értesítőpanel megjelenítéséhez, és érintse meg az új e-mailt a megtekintéshez. Vagy nyissa meg a Gmail Bejövő címkéjét, és érintse meg az új e-mailt.

Az e-mailek között kereshet feladó, címzett, tárgy stb. szerint.

- A Bejövő fiók képernyőjéről érintse meg a 🔍 ikont.
- Írja be a keresett kulcsszót a keresőmezőbe, majd érintse meg az billentyűt a virtuális billentyűzeten.

## E-mailek megválaszolása és továbbítása

- Válaszolás Egy e-mail üzenet olvasása közben érintse meg az
- Válasz Érintse meg az : ikont, majd válassza a Válasz mindenkinek mindenkinek lehetőséget, hogy választ küldhessen az e-mail összes címzettjének.
- Továbbítás Érintse meg az : ikont, majd válassza a Továbbítás lehetőséget a fogadott üzenet továbbításához.

## 4.2.2 E-mail

Gmail fiókja mellett külső e-mail fiókokat is beállíthat a telefonján.

A kezdőképernyőn érintse meg az Alkalmazások fület, majd válassza az **E-mail** lehetőséget.

Egy e-mail varázsló segítségére lesz az email fiók beállításához szükséges lépések során.

- Válassza ki a fiókot a javasolt listából és érintse meg a KÖVETKEZŐ gombot.
- 2 Adja meg a beállítani kívánt fiók e-mail címét és jelszavát.

- 3 Érintse meg a Következő lehetőséget. Amennyiben az Ön által megadott fiókot a szolgáltató nem állítja be a készüléken, meg kell nyitnia az e-mail fiók beállítási képernyőjét a beállítások kézileg történő megadása érdekében. Alternatív megoldásként megérintheti a KÉZI BEÁLLÍTÁS lehetőséget, hogy közvetlenül a beállítani kívánt e-mail fiók bejövő és kimenő beállításait nyissa meg.
- 4. Végezze el a fiókbeállításokat.
- 5 Adja meg a fióknevet és a kimenő e-mailekben megjelenítendő nevet.
- 6 Másik e-mail fiók hozzáadásához érintse meg a gombot, majd válassza a Beállítások lehetőséget. Egy új fiók létrehozásához érintse meg a Fiók hozzáadása lehetőséget.

## E-mailek létrehozása és küldése

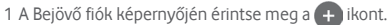

- 2 A Címzett mezőben adja meg a címzett(ek) e-mail címét.
- 3 Szükség esetén érintse meg a Címzett mező mellett található gombot, majd a Másolatmezők is lehetőséget, ha egyéb személyeknek is el kívánja küldeni az üzenet másolatát vagy titkos másolatát.
- 4 Írja be az üzenet tárgyát és tartalmát.
- 5 Érintse meg a 🥏 ikont egy csatolmány hozzáadásához.
- 6 Végül érintse meg az **bikont a küldéshez**.
- 7 Amennyiben nem kívánja azonnal elküldeni az e-mailt, érintse meg a gombot, majd a Vázlat mentése lehetőséget, vagy érintse meg a Vissza gombot egy másolat elmentéséhez.

## 5 Naptár, ébresztőóra és számológép

## 5.1 Naptár

A naptárral nyomon követheti a fontos értekezleteket, találkozókat stb.

A funkció eléréséhez érintse meg a kezdőképernyőről az Alkalmazások fület, majd válassza a **Naptár** lehetőséget.

## 5.1.1 Többféle nézet

A Naptár nézetének módosításához érintse meg a dátum sávot a hónap nézet megnyitásához, vagy érintse meg a ikont és válasszon a **Határidőnapló, Nap, 3 nap, Hét** vagy **Hónap** lehetőséget közül a különböző nézetek eléréséhez. Az aktuális napot tartalmazó nézethez való visszatéréshez érintse meg a 11 ikont.

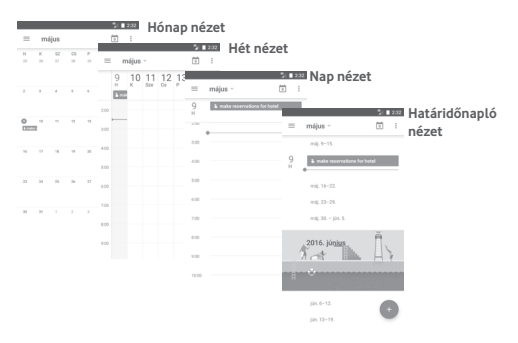

## 5.1.2 Új események létrehozása

Bármelyik nézetből hozzáadhat a naptárhoz új eseményeket.

- Érintse meg a 🕂 ikont.
- Adja meg az új eseményhez szükséges összes adatot. Ha egész napos eseményről van szó, válassza az Egész nap lehetőséget.

Ha kész, érintse meg a képernyő felső részén a **MENTÉS** lehetőséget.

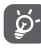

Esemény hozzáadása előtt, létre kell hoznia legalább egy Naptár fiókot, és meg kell jelenítenie egy naptárat.weboldal készülékére vonatkozó részéről.

## Esemény törlése és szerkesztése

Esemény szerkesztéséhez érintse meg a 🖉 ikont, az esemény törléséhez pedig érintse meg a TÖRLÉS lehetőséget.

## 5.1.3 Eseményemlékeztető

Ha be van állítva emlékeztető egy adott eseményhez, akkor az emlékeztető idejének elérkeztekor a közeledő esemény ikon 31 jelenik meg az állapotsávban.

Érintse meg és húzza le az állapotsávot az értesítőpanel megjelenítéséhez, majd érintse meg az esemény nevét a Naptár értesítési listájának megtekintéséhez.

Az emlékeztetőknek az állapotsávban és az értesítőpanelen való függőben hagyásához érintse meg a **Vissza** gombot.

## 5.2 Óra

31

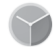

A mobiltelefon beépített órát tartalmaz.

Az Óra gyors eléréséhez érintse meg a dátumot és az időt a kezdőképernyőről. Másik megoldásként érintse meg a kezdőképernyőről az Alkalmazások fület, majd válassza az **Óra** lehetőséget.

Érintse meg a 🕥 ikont ébresztő hozzáadásához vagy beállításához.

## 5.2.1 Ébresztés beállítása

Az Óra képernyőjéről érintse meg a 🔯 ikont az Ébresztések képernyő megnyitásához, majd érintse meg a 🕂 ikont egy új riasztás hozzáadásához. A következő opciók kerülnek megjelenítésre:

- Idő Érintse meg a számokat az ébresztés idejének beállításához.
- Ismétlés Kiválaszthatja, mely napokon szóljon az ébresztő.
- Csengőhang Ezt a lehetőséget megérintve csengőhangot választhat az ébresztéshez.
- Rezgés Jelölje be a négyzetet a rezgés engedélyezéséhez/ letiltásához.
- Címke Érintse meg az ébresztés elnevezéséhez.

Érintsen meg egy már meglévő ébresztést, majd érintse meg a \_\_\_\_\_ lehetőséget a kiválasztott ébresztés törléséhez.

## 5.2.2 Ébresztési beállítások módosítása

Érintse meg a : gombot az Ébresztések képernyőről. A Beállítások menüpontban a következő opciók állnak rendelkezésre:

Óra

- Stílus Érintse meg az Analóg vagy Digitális stílus beállításához.
- Automatikus Jelölje be a négyzetet az otthoni óra beállításához külföldi utazás alatt.
- Otthoni időzóna Érintse meg az otthoni időzóna beállításához.

## Ébresztések

| <ul> <li>Némítás</li> </ul>                           | Érintse meg az ébresztések kikapcsolási idejének beállításához.                                                                                                    |
|-------------------------------------------------------|----------------------------------------------------------------------------------------------------|
| <ul> <li>Szundi<br/>időtartama</li> </ul>             | Érintse meg a szundi időtartamának<br>kiválasztásához.                                                                                                    |
| <ul> <li>Ébresztő<br/>hangereje</li> </ul>            | Érintse meg az ébresztések hangerejének<br>beállításához.                                                                                                    |
| <ul> <li>Hangerő<br/>szabályozó<br/>gombok</li> </ul> | Ezt a lehetőséget megérintve kiválaszthatja, hogy<br>a hangerő szabályozó gombok milyen funkciót<br>töltsenek be, amikor megszólal az ébresztés:<br>Szundi, Elutasítás vagy Semmilyen. |
| <ul> <li>Hét kezdőnapja</li> </ul>                    | Érintse meg a hét kezdőnapjának tetszés szerinti<br>kiválasztásához a következő lehetőségek közül:<br>Szombat. Vasárnap vagy Hétfő.                                                    |

## 5.3 Számológép

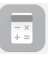

A Számológéppel számos matematikai problémát megoldhat.

Az alkalmazás megnyitásához érintse meg a kezdőképernyőről az Alkalmazások fület, majd válassza a **Számológép** lehetőséget.

Két felület áll rendelkezésre: az alapszintű felület és a speciális felület.

A felületek közötti váltás az alábbi két módon lehetséges:

- Húzza az alapszintű felületet balra a speciális felület megnyitásához.
- Vagy az alapszintű panel használatakor fordítsa a készüléket fekvő módba a Speciális panel <sup>(1)</sup> megnyitásához.

A számítási előzményeinek megtekintéséhez csúsztassa az ujját a képernyőn lefelé.

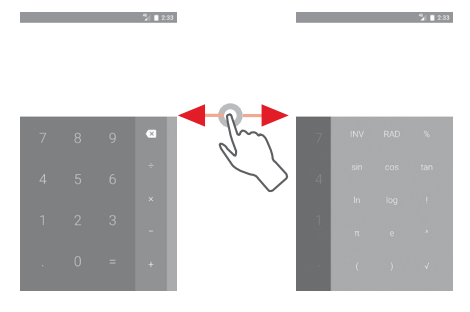

## 6 Csatlakozás

Ezzel a telefonnal csatlakozhat az internetre kívánság szerint GPRS/ EDGE/3G hálózatok vagy Wi-Fi segítségével.

## 6.1 Csatlakozás az internetre

## 6.1.1 GPRS/EDGE/3G/4G

Első alkalommal, amikor behelyezett SIM-kártyával bekapcsolja a készüléket, a mobilhálózati szolgáltatás automatikusan beállításra kerül: GPRS, EDGE, 3G vagy 4G.

A használt hálózati kapcsolat ellenőrzéséhez a kezdőképernyőről érintse meg az alkalmazások fület, majd a **Beállítások > Továbbiak… > Mobilhálózatok > Hozzáférési pontok nevei** vagy **Hálózati szolgáltatók** lehetőséget.

## Új hozzáférési pont létrehozása

Az alábbi lépésekkel adhat hozzá a telefonhoz új mobilhálózati kapcsolatot:

- Érintse meg a gyorsbeállítás sáv 🏠 ikonját a Beállítások menü megnyitásához.
- 2 Lépjen be a Továbbiak... > Mobilhálózatok > Hozzáférési pontok nevei menüpontba.
- 3 Ezt követően érintse meg a **egombot egy új APN hozzáadásához**.
- 4 Adja meg a kért APN-adatokat.
- 5 Ha befejezte, érintse meg a 🚦 gombot, majd a Mentés lehetőséget.

## Roaming adatforgalom be- és kikapcsolása

Roaming esetén eldöntheti, hogy szeretne-e csatlakozni az adatátviteli szolgáltatáshoz.

 Érintse meg a gyorsbeállítás sáv 🎝 ikonját a Beállítások menü megnyitásához.

## 2 Érintse meg a Továbbiak... > Mobilhálózatok lehetőséget.

- 3 Érintse meg a bapcsolót az adatroaming engedélyezéséhez vagy letiltásához.
- 4 Ha a roaming adatforgalom ki van kapcsolva, Wi-Fi kapcsolattal továbbra is lehetséges az adatátvitel (lásd a **"6.1.2 Wi-Fi"** részt).

## 6.1.2 Wi-Fi

Csatlakozhat az internetre, ha készüléke egy vezeték nélküli hálózat hatókörében található. A készülék Wi-Fi funkciója behelyezett SIM-kártya nélkül is használható.

#### A Wi-Fi bekapcsolása és csatlakozás egy vezeték nélküli hálózathoz

- 1 Érintse meg a Gyorsbeállítások sáv 🌞 ikonját a Beállítások menü megnyitásához, majd érintse meg a Wi-Fi lehetőséget.
- 2 Érintse meg a 💴 kapcsolót a Wi-Fi funkció be-/kikapcsolásához.
- 3 A Wi-Fi bekapcsolása esetén az érzékelt Wi-Fi hálózatokra vonatkozó részletes információk megjelenítésre kerülnek a Wi-Fi hálózatok részben.
- 4 Csatlakozáshoz érintsen meg egy Wi-Fi hálózatot. Védett hálózat kiválasztása esetén meg kell adnia egy jelszót vagy egyéb azonosítót (részletekért vegye fel a kapcsolatot a hálózati szolgáltatóval). Ha befejezte, érintse meg a CSATLAKOZÁS lehetőséget.

### Új hálózatok észleléséről szóló értesítés bekapcsolása

Amikor a Wi-Fi funkció és a hálózatértesítés be van kapcsolva, a Wi-Fi ikon megjelenik az állapotsávban minden olyan alkalommal, amikor a telefon vezeték nélküli hálózatot észlel hatótávolságon belül. A következő lépésekkel aktiválhatja az értesítési funkciót, amikor a Wi-Fi be van kapcsolva:

- 1 Érintse meg a gyorsbeállítás sáv 🏠 ikonját a **Beállítások** menü megnyitásához.
- 2 Érintse meg a **Wi-Fi** lehetőséget, majd nyomja meg a : gombot és válassza a **Speciális** lehetőséget.
- 3 Érintse meg a 💷 kapcsolót a funkció aktiválásához/letiltásához.

#### Wi-Fi hálózat megadása

Ha a Wi-Fi funkció be van kapcsolva, Ön is megadhat új Wi-Fi hálózatokat.

- 1 Érintse meg a gyorsbeállítás sáv 🏠 ikonját a **Beállítások** menü megnyitásához.
- 2 Érintse meg a **Wi-Fi** lehetőséget és a **:** gombot, végül válassza a **Hálózat hozzáadása** lehetőséget.
- 3 Írja be a hálózat nevét és a szükséges hálózatadatokat.
- 4 Érintse meg a CSATLAKOZÁS lehetőséget.

Ha sikeresen csatlakozott, akkor a telefon legközelebb automatikusan csatlakozik a hálózathoz, amikor legközelebb hatótávolságon belül van.

#### Wi-Fi hálózat elfelejtése

Az alábbi lépésekkel akadályozhatja meg az automatikus csatlakozást azokhoz a hálózatokhoz, amelyeket nem kíván többé használni.

- 1 Ha még nincs bekapcsolva, kapcsolja be a Wi-Fi funkciót.
- 2 A Wi-Fi beállítások képernyőjén érintse meg hosszan az elmentett hálózat nevét.
- 3 A megnyíló párbeszédablakban érintse meg a **Hálózat elfelejtése** lehetőséget.

## 6.2 Chrome

A Chrome böngésző használatával kedvére szörfözhet az interneten.

Az internet eléréséhez lépjen a kezdőképernyőre és érintse meg a Kedvencek tálcán található Chrome () ikont.

#### Egy weboldal meglátogatása

A Chrome böngésző képernyőjéről érintse meg a felső részen található URL mezőt, adja meg a weboldal címét, majd erősítse meg a gomb megérintésével.

| Keressen vagy írjon be egy URL-t                                                                                                    | Érintse meg az összes tartalom törléséhez                 |
|----------------------------------------------------------------------------------------------------|-----------------------------------------------------------|
| live.vodafone.de/dr/cc/vf/eco/eco-hom<br>live.vodafone.de/dr/cc/vf/eco/eco-home.fti?refra                                              |                                                           |
|                                                                                                    |                                                           |
|                                                                                                    |                                                           |
|                                                                                                    |                                                           |
|                                                                                                    |                                                           |
| q <sup>1</sup> w <sup>2</sup> e <sup>3</sup> r <sup>4</sup> t <sup>5</sup> z <sup>6</sup> u <sup>7</sup> i <sup>8</sup> o <sup>9</sup> | p                                                         |
| asd fghjkl                                                                                                    |                                                           |
| 🛧 y x c v b n m 🛙                                                                                                    | a .                                                       |
| 7123 / Magyar .                                                                                                    | Érintse meg a kereséshez vagy egy<br>weboldalra ugráshoz. |

## 6.3 Csatlakozás Bluetooth-eszközökhöz

A Bluetooth egy rövid hatótávolságú kommunikációs technológia, amely adatátvitelre, illetve más Bluetooth-eszközökhöz való csatlakozásra szolgál.

A funkció eléréséhez érintse meg a gyorsbeállítások sáv 🏠 ikonját a **Beállítások** menüpont megnyitásához, majd érintse meg a **Bluetooth** lehetőséget. Ezt követően a képernyőn megjelenik a készüléke és egyéb elérhető készülékek.

#### A Bluetooth bekapcsolása

- 1 Érintse meg a Gyorsbeállítások sáv 🎝 ikonját a Beállítások menü megnyitásához, majd érintse meg a Bluetooth lehetőséget.
- 2 A funkció aktiválásához vagy kikapcsolásához érintse meg a 💷 ikont.

A telefon felismerhetőbbé tétele érdekében módosíthatja a telefon mások számára megjelenő nevét.

- 1 Érintse meg a gyorsbeállítás sáv 🏠 ikonját a **Beállítások** menü megnyitásához.
- 2 Érintse meg a Bluetooth lehetőséget.
- 3 Érintse meg a : gombot és válassza a Készülék átnevezése lehetőséget.

4 Adjon meg egy nevet, majd megerősítéshez érintse meg az ÁTNEVEZÉS lehetőséget.

## A telefon párosítása/csatlakoztatása Bluetooth-eszközzel

Ha adatátvitelt szeretne folytatni egy másik eszközzel, be kell kapcsolnia a Bluetooth funkciót, és párosítania kell a telefont a kívánt Bluetootheszközzel.

- 1 Érintse meg a gyorsbeállítás sáv 🏠 ikonját a **Beállítások** menü megnyitásához.
- 2 Érintse meg a **Bluetooth** lehetőséget.
- 3 Válassza ki a listából azt a Bluetooth-eszközt, amellyel párosítani szeretné a telefont.
- 4 Megerősítéshez a megjelenő párbeszédablakban érintse meg a **PÁROSÍTÁS** lehetőséget.
- 5 Ha a párosítás sikeres, a telefon csatlakozik az eszközhöz.

Bluetooth-eszközzel való kapcsolat bontása/párosítás megszüntetése

- 1 Érintse meg a 🎝 gombot, azt követően, hogy kiválasztotta annak az eszköznek a nevét, amelynek párosítását bontani kívánja.
- 2 Érintse meg az ELFELEJTÉS lehetőséget.

## 6.4 Csatlakozás egy számítógéphez USB kábel segítségével

Az USB kábel segítségével médiafájlokat és egyéb állományokat vihet át a telefonja és a számítógépe között.

Csatlakoztatás:

- Használja a készülékhez mellékelt USB kábelt, amellyel a készüléket a számítógép egy USB portjára csatlakoztathatja. Értesítésben részesül, miszerint az USB csatlakoztatva van.
- Nyissa meg az értesítőpanelt, érintse meg az USB fájlátvitelhez lehetőséget, majd az előugró párbeszédablakból válassza ki a kívánt módot a fájlok átvitelére.

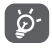

MTP (Média átviteli protokoll) használata előtt győződjön meg arról, hogy a illesztőprogram (Windows Media Player 11 vagy újabb verzió) telepítve van.

## A belső tárhelybe átmásolt vagy letöltött adatok megkeresése:

- 1 Az alkalmazáslista megnyitásához érintse meg az Alkalmazások fület a kezdőképernyőről.
- 2 Érintse meg a Médiaalbum lehetőséget.

Az Ön által letöltött összes adat a **Médiaalbumban** kerül tárolásra, ahol megtekintheti a médiafájlokat (videók, fényképek, zene és egyebek), átnevezheti a fájlokat, alkalmazásokat telepíthet a készülékre stb.

## 6.5 A microSD-kártya biztonságos eltávolítása a telefonból

A microSD kártya bármikor eltávolítható a telefonból, amikor a telefon ki van kapcsolva. Ha el kívánja távolítani az SD-kártyát a bekapcsolt telefonból, először le kell választania a memóriakártyát a telefon rendszeréből, hogy így megakadályozza a kártyán lévő adatok vagy a kártya sérülését.

## A microSD-kártya leválasztása

- Érintse meg a gyorsbeállítás sáv 🏠 ikonját a Beállítások menü megnyitásához.
- 2 Érintse meg a Tárhely és USB > SD-kártya lehetőséget.
- 3 Érintse meg a gombot, majd válassza ki a **Beállítások > Kiadás** lehetőséget.

Vagy egyszerűen érintse meg a 🔺 ikont az SD-kártya mellett.

Akármelyik lehetőséget választja, biztonságosan eltávolíthatja a microSD-kártyát a telefonból.

### microSD kártya formázása

- Érintse meg a gyorsbeállítás sáv 🎝 ikonját a Beállítások menü megnyitásához.
- 2 Érintse meg a Tárhely és USB > SD-kártya lehetőséget.
- 3 Érintse meg a gombot, majd válassza ki a **Beállítások > Formázás** lehetőséget.
- 4 Megerősítéshez érintse meg a Törlés és Formázás ikont.

## 6.6 Készüléke mobil adatkapcsolatának megosztása

Megoszthatja a telefonja mobil adatkapcsolatát egyetlen számítógéppel egy USB-kábelen keresztül (USB megosztás) vagy akár nyolc készülékkel egyszerre, telefonja hordozható Wi-Fi hozzáférési ponttá alakításával vagy Bluetooth kapcsolaton keresztül.

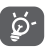

Az adatok megosztása eredményeképpen a szolgáltatója többletköltségeket számolhat fel. Roaming területeken további pótdíjak alkalmazása is előfordulhat.

## Készüléke adatkapcsolatának megosztása USB kapcsolaton keresztül

Használja a készülékhez mellékelt USB kábelt, amellyel a készüléket a számítógép egy USB portjára csatlakoztathatja.

- 1 Érintse meg a gyorsbeállítás sáv 🏠 ikonját a Beállítások menü megnyitásához.
- 2 Érintse meg a Továbbiak... > Megosztás és mobil hozzáférési pont lehetőséget.
- 3 Érintse meg az USB megosztás mellett található kapcsolót ma funkció bekapcsolásához/letiltásához.

### Készüléke adatkapcsolatának megosztása mobil Wi-Fi hozzáférési pontként

- 1 Érintse meg a gyorsbeállítás sáv 🏠 ikonját a Beállítások menü megnyitásához.
- 2 Érintse meg a Továbbiak... > Megosztás és mobil hozzáférési pont > Wi-Fi hozzáférési pont lehetőséget.
- 3 Érintse meg a 💷 kapcsolót a funkció aktiválásához/letiltásához.

## Készüléke adatkapcsolatának megosztása Bluetooth kapcsolaton keresztül

- 1 Érintse meg a gyorsbeállítás sáv 🏠 ikonját a Beállítások menü megnyitásához.
- 2 Érintse meg a Továbbiak... > Megosztás és mobil hozzáférési pont lehetőséget.
- 3 Érintse meg a Bluetooth-megosztás mellett található kapcsolót ma funkció bekapcsolásához/letiltásához.

## Hordozható hozzáférési pontjának átnevezése vagy biztonságossá tétele

A hordozható Wi-Fi hozzáférési pont bekapcsolásakor megváltoztathatja telefonja Wi-Fi hálózatának nevét (SSID) és biztonságossá teheti azt .

- 1 Érintse meg a gyorsbeállítás sáv 🏠 ikonját a Beállítások menü megnyitásához.
- 2 Érintse meg a Továbbiak... > Megosztás és mobil hozzáférési pont > Wi-Fi hozzáférési pont lehetőséget.
- 3 Érintse meg a **Wi-Fi hozzáférési pont beállítása** opciót a hálózati SSID megváltoztatásához vagy a hálózati biztonság beállításához.
- 4 Érintse meg a **MENTÉS** lehetőséget.

## 6.7 Csatlakozás virtuális magánhálózathoz

A virtuális magánhálózatok lehetővé teszik, hogy biztonságos helyi hálózatokon belüli erőforrásokhoz a hálózaton kívülről csatlakozzon. A cégek és az oktatási intézmények gyakran alkalmaznak VPN hálózatot, hogy a felhasználóik a hálózaton kívülről, illetve vezeték nélküli hálózatról is hozzáférjenek a helyi hálózat erőforrásaihoz.

### VPN megadása

1 Érintse meg a gyorsbeállítás sáv 🏠 ikonját a Beállítások menü megnyitásához.

- 2 Érintse meg a Továbbiak.../VPN lehetőséget, majd a + ikont.
- 3 A megnyíló képernyőn kövesse a hálózati rendszergazdától a VPNbeállítások konfigurálására kapott utasításokat.
- 4 Érintse meg a MENTÉS lehetőséget.
- A VPN hálózat felkerül a VPN beállítások képernyőn látható listára.

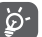

Egy VPN hozzáadása előtt be kell állítania egy PIN-kódot vagy egy jelszót a telefonján.

## Csatlakozás VPN hálózathoz/VPN-kapcsolat bontása

Csatlakozás VPN hálózathoz:

- Érintse meg a gyorsbeállítás sáv 🏠 ikonját a Beállítások menü megnyitásához.
- 2 Érintse meg a Továbbiak... > VPN lehetőséget.
- 3 A listában megjelennek a hozzáadott VPN hálózatok. Érintse meg azt a VPN hálózatot, amelyhez csatlakozni kíván.
- 4 A megnyíló párbeszédpanelen írja be a kért hitelesítő adatokat, és érintse meg a **CSATLAKOZÁS** lehetőséget.

Szétcsatlakozás:

 Nyissa meg az értesítőpanelt, és érintse meg a VPN-kapcsolat bontásáról szóló értesítést.

### VPN szerkesztése/törlése

VPN szerkesztése:

- 1 Érintse meg a gyorsbeállítás sáv 🏠 ikonját a Beállítások menü megnyitásához.
- 2 Érintse meg a Továbbiak... > VPN lehetőséget.
- 3 A korábban felvett VPN hálózatokat tartalmazó listában érintse meg a szerkeszteni kívánt VPN hálózat melletti Imikont.
- 4 Ha kész, érintse meg a MENTÉS lehetőséget.

Törlés:

Érintse meg a 🏩 ikont a törölni kívánt VPN hálózat mellett, majd a megnyíló párbeszédpanelen érintse meg az ELFELEJTÉS lehetőséget.

## 7 Google Play Store (1)

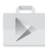

A Google Play Store egy olyan online szoftverbolt, ahonnan alkalmazásokat és játékokat tölthet le és telepíthet Android rendszerű telefonjára.

Érintse meg az Alkalmazások fület a kezdőképernyőről, majd érintse meg a **Play Store** lehetőséget.

Ha további információra van szüksége erről a funkcióról, érintse meg a gombot, majd a **Segítség és visszajelzés** lehetőséget a Google Play Store súgójának megnyitásához.

(1) Ország- és szolgáltatásfüggő.

## 8 Multimédiás alkalmazások

## 8.1 Fényképezőgép

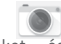

A mobiltelefonjába épített fényképezőgéppel képeket és videofelvételeket készíthet.

A fényképezőgép használata előtt távolítsa el a lencsevédőt, hogy az ne befolyásolja a képminőséget.

Ha a telefon aktív működése közben szeretne fényképet készíteni, érintse meg a kezdőképernyőről a Kedvencek tálcán található Fényképezőgép 💽 ikont.

Ha a telefon le van zárva, nyomja meg kétszer a Hangerő gomb alsó részét, vagy nyomja meg a Be-/kikapcsoló gombot, majd csúsztassa a fényképezőgép ikont balra a fényképezőgép megnyitásához.

Érintse meg a beállítások megnyitásához Érintse meg a HDR funkció engedélyezéséhez/ letiltásához. Érintse meg az elülső és a hátsó fényképezőgép közötti váltáshoz.

Érintse meg az éjszakai üzemmód be-/kikapcsolásához. Nagyításhoz/kicsinyítéshez húzza össze/szét az ujjait a képernyőn vagy kattintson kétszer a nagyítási/kicsinyítési csúszka megjelenítéséhez. Csúsztassa el a fényképezőgép üzemmód átváltásához Manuális, Automatikus vagy Panoráma üzemmódra.

Érintse meg a videorögzítőre

való váltáshoz

Érintse meg fénykép készítéséhez

Érintse meg a rögzített képek vagy videók megtekintéséhez.

Kép készítése

A képernyő szolgál keresőként. Először helyezze el a témát a keresőben, majd érintse meg a (a) ikont a kép elkészítéséhez, amelyet a telefon automatikusan elment.

## Videó készítése

Videofelvétel rögzítésének indításához érintse meg a képernyő jobb alsó sarkában található 🕟 gombot.

A felvételkészítés befejezéséhez érintse meg az **()** ikont. A telefon automatikusan menti a videót.

## További műveletek egy rögzített fénykép/videofájl megtekintése során:

 A rögzített fénykép gyors megtekintéséhez érintse meg a képernyő bal alsó sarkában található képet.

- A rögzített fénykép vagy videó megosztásához érintse meg az ikont, majd a Gmail, Bluetooth, MMS stb. lehetőséget.
- A Fényképezőgéphez vagy a Videokamerához való visszatéréshez érintse meg a Vissza gombot.

## 8.1.1 Beállítások keret módban

Fénykép készítése vagy videofájl rögzítése előtt az 🏠 ikon megérintésével számos beállítást végezhet képbeállítási üzemmódban.

## Fényképezőgép felvételi üzemmód

Érintse meg a 🎇 ikont a fényképezőgép beállítások eléréséhez. Az alábbi opciók állnak rendelkezésére:

## Fénykép

• Fénykép mérete Érintse meg a fénykép méretének kiválasztásához. (hátsó/elülső

fényképezőgép)

 Rács Érintse meg a kapcsolót a rács megjelenítéséhez/ elrejtéséhez a fényképezőgép képernyőjén.

## Videó

- Videominőség Érintse meg a FullHD, HD vagy VGA videominőség (hátsó/elülső kiválasztásához. fényképezőgép)
- Képstabilizátor Érintse meg a kapcsolót a képstabiliztálási funkció engedélyezéséhez/letiltásához.

## Általános

- Tárhely Érintse meg, hogy kiválassza a telefon memóriáját vagy az SD-kártyát a képek/videók tárolásához.
- GPS pozíció Érintse meg a kapcsolót a GPS pozíció megjelenítése megjelenítése funkció engedélyezéséhez/ letiltásához.
- Blende hang Érintse meg a kapcsolót a fényképek rögzítésekor hallható hang aktiválásához/letiltásához.
- Gyári beállítások Érintse meg a fényképezőgép gyári beállításainak visszaállítása visszaállításához.

## 8.2 Galéria

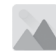

A Fényképek alkalmazás médialejátszóként használható, amellyel megtekintheti fényképeit, és lejátszhatja videóit.

A Fényképek alkalmazás megnyitásához érintse meg a kezdőképernyőről az Alkalmazások fület, majd válassza a **Galéria** lehetőséget.

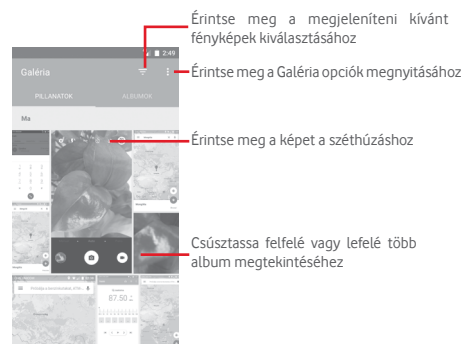

### Kép megtekintése/videó lejátszása

A képek és a videók albumokban jelennek meg a **Galéria** alkalmazásban.

- Érintsen meg egy albumot, az összes kép vagy videofájl meg fog jelenni a képernyőn.
- Érintse meg a megtekinteni kívánt képet/videót a megtekintéshez/ lejátszáshoz.
- Az előző vagy következő kép/videó megtekintéséhez húzza az ujját felfelé/lefelé.

#### Képek kezelése

A képeket elforgathatja és kivághatja, megoszthatja ismerőseivel, beállíthatja őket névjegy képének vagy háttérképnek stb.

Keresse meg a kívánt képet, és teljes képernyős nézetben érintse meg a képet. Csúsztassa az alsó részen található ikonsávot balra vagy jobbra egy kép kiválasztásához, majd megosztáshoz érintse meg a ikont. A kép szerkesztéséhez érintse meg a szerkesztés ikont, a kép törléséhez pedig érintse meg a

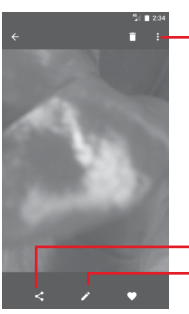

 Érintse meg a rendelkezésre álló lehetőségek megjelenítéséhez.

Érintse meg a kép megosztásához a kiválasztott alkalmazásokon keresztül Érintse meg a fénykép szerkesztéséhez.

A kép szerkesztéséhez teljes képernyős nézetben érintse meg a 📝 ikont.

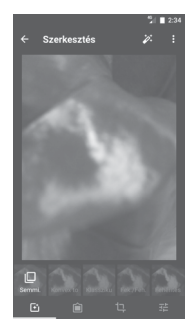

**+** 

Ê

北

Ø-

Érintse meg az olyan effektek beállításához, mint a **Konvex** torzítás, Klasszikus, Fekete/fehér, Művészi stb.

Érintse meg keret hozzáadásához.

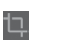

Érintse meg a kép Körülvágásához, Kiegyenesítéséhez, Forgatásához, Tükrözéséhez vagy Rajzolásához.

Érintse meg az Automatikus színezés, Expozíció, Vignetta stb. beállításához.

A körülvágás mód bekapcsolását követően a kép közepén megjelenik a levágásjelző négyzet. Válassza ki a körülvágni kívánt részt, érintse meg a ✓ ikont a megerősítéshez és a **Mentés** parancsot. Mentés nélküli kilépéshez érintse meg a ikont.

## 8.3 Zenelejátszás

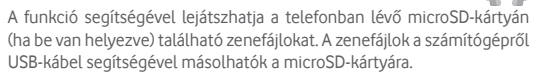

Zenelejátszáshoz érintse meg a kezdőképernyőről az Alkalmazások fület, majd válassza a **Zenelejátszás** lehetőséget.

Érintse meg a gombot és válassza a Saját könyvtár lehetőséget. Az alkalmazás az összes számot öt kategóriába rendszerezi: LEJÁTSZÓLISTÁK, MŰFAJOK, ELŐADÓK, ALBUMOK és DALOK. Csúsztassa balra vagy jobbra az összes elem megtekintéséhez. Érintse meg az ÖSSZES VÉLETLENSZERŰEN lehetőséget az összes dal véletlenszerű sorrendben történő lejátszásához a DALOK kategóriában.

## 8.3.1 Zenelejátszás

Zene lejátszásához érintse meg a zeneszámot.

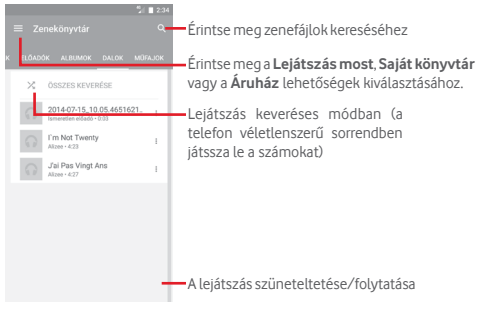

Érintse meg a gombot a Beállítások menü megnyitásához.

## ÁLTALÁNOS

| Google fiók       | Érintse meg a fiók kiválasztásához.                            |
|-------------------|----------------------------------------------------------------|
| Az Ön készüléke   | Érintse meg, hogy hozzáférjen akár 10 készülék zenefájljaihoz. |
| Hangszínszabályzó | Érintse meg a hangbeállítások eléréséhez.                      |

## FEJLESZTŐ

| Nyílt forráskódú | Érintse meg az ado    | tt alkalmazásokhoz tartozó |
|------------------|-----------------------|----------------------------|
| licencek         | licencek elolvasásáho | Z.                         |
| Változat         | A Zene alkalmazás ve  | rziójának ellenőrzése.     |

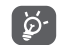

A Zene funkcióval történő zenehallgatás során a szünet, lejátszás vagy átugrás funkciók lezárt képernyővel is elérhetők.

Érintés Amikor egy dal ki van jelölve, érintse meg a gombot a következő opciók megjelenítéséhez:

| Következő                                                           | Érintse meg a következő szám lejátszásához.         |  |
|---------------------------------------------------------------------|-----------------------------------------------------|--|
| lejátszása                                                          |                                                     |  |
| Hozzáadás a                                                         | Érintse meg, hogy a dalt hozzáadja az aktuális      |  |
| lejátszási sorhoz                                                   | lejátszási sorhoz.                                  |  |
| Hozzáadás a                                                         | Érintse meg egy lejátszólistához való hozzáadáshoz. |  |
| lejátszólistához                                                    |                                                     |  |
| <b>Ugrás az előadóhoz</b> Ezt a lehetőséget megérintve az előadóhoz |                                                     |  |
|                                                                     | ugorhat.                                            |  |
| Ugrás az albumhoz Ezt a lehetőséget megérintve az albumhoz ugorhat. |                                                     |  |
| Törlés                                                              | Érintse meg a dal törléséhez.                       |  |

## 8.4 Video lejátszó

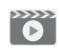

A videó lejátszásához érintse meg a kezdőképernyőről az Alkalmazások fület, majd válassza a **Videolejátszó** lehetőséget.

A **Videolejátszó** egy apró beépített videolejátszó, amely felsorolja az összes videofájlt.

Érintsen meg egy elemet a listából a lejátszáshoz. Lejátszás közben érintsen meg egy pontot az idősávon, hogy arra a pontra ugorjon és onnan folytassa a lejátszást.

## 9 Google Térkép

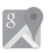

## 9.1 Saját helyzet lekérése

## 9.1.1 A GPS funkció bekapcsolása

A készülékbe épített globális helymeghatározó rendszer (GPS) műholdvevőjének bekapcsolása:

- 1 Érintse meg a gyorsbeállítás sáv 🏠 ikonját a Beállítások menü megnyitásához.
- 2 Érintse meg a Helyzet lehetőséget.
- 3 Csúsztassa a 🚛 kapcsolót a helyadatok továbbításának engedélyezéséhez.

## 9.1.2 A Google Térkép megnyitása és a földrajzi helyzet megtekintése

A kezdőképernyőről érintse meg az Alkalmazások fület, és válassza a **Térképek** lehetőséget.

A Földrajzi helyzetem megtekintéséhez érintse meg a térképen az

A térkép ekkor egy kék pontot jelöl ki. Az Ön tényleges pozícióját a kék pont jelöli.

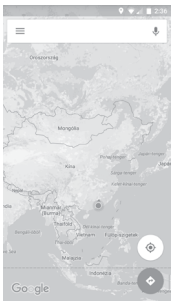

A térképet az ujjaival húzva mozgathatja.

A térkép nagyításához és kicsinyítéséhez húzza össze vagy szét az ujjait, illetve a képernyőn való dupla koppintással is nagyíthat.

## 9.2 Hely keresése

A keresőmezőbe írjon be egy címet, várost vagy helyi szolgáltatót.

Érintse meg a keresés ikont a kereséshez, és rövid időn belül a keresési találatok piros pontok formájában jelennek meg a térképen. Egy címke megjelenítéséhez érintsen meg egy pontot.

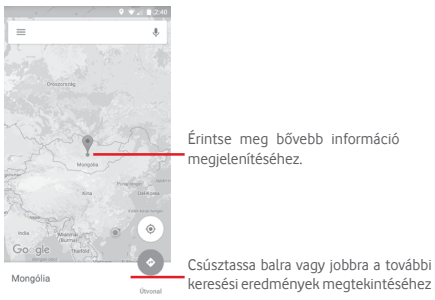

## 9.3 Hely mentése

Csakúgy mint az internetes címek könyvjelzővel való megjelölése esetén, a térképen lévő helyeket is elmentheti későbbi használatra. Érintse meg a piros csepp ikont 🖗 a földrajzi helyre vonatkozó menü megjelenítéséhez, majd érintse meg a MENTÉS 📷 ikont a hely elmentéséhez.

Ha nem található ikon az elmenteni kívánt ponton, az ikon létrehozása érdekében érintse meg és tartsa lenyomva az adott helyet a képernyőn.

## 9.4 Az Utcai nézet (Street View) megnyitása adott helyen

- 1 Tartsa lenyomva a kívánt helyet, hogy megjelenjen a hely címe a térkép képernyő alján.
- 2 Húzza fel a részleteket tartalmazó képernyőt a bejelentkezéshez és az off-line használatra való elmentéshez.
- 3 Érintse meg a 🙎 ikont az Utcai nézet bélyegképének megjelenítéséhez.

## 9.5 Útvonaltervezés autóhoz, tömegközlekedéshez és gyalogos közlekedéshez

## 9.5.1 Ajánlott útvonalak kérése

A Térkép képernyőjéről érintse meg a 🍸 ikont.

- 1 A cím beírásával vagy egy elmentett elem kiválasztásával szerkessze az utazás kiinduló pontját a szövegbeviteli sáv megérintését követően.
- 2 Hasonlóképpen adja meg az utazás végpontját.
- 3 Fordított irányú útvonalterv lekéréséhez érintse meg az 1 ikont.
- 4 Ezt követően válasszon közlekedési módot: útvonal autóval, tömegközlekedéssel vagy gyalog.
- 5 Érintse meg az Útvonal lehetőségek opciót az Autópálya elkerülése, az Úthasználati díj elkerülése, illetve a Kompok elkerülése lehetőségek kiválasztásához.
- 6 A listában megjelenik néhány javasolt útvonal. A részletes útvonalterv megtekintéséhez érintse meg a kívánt útvonalat.

## 10 Egyebek

## 10.1 Médiaalbum

A funkció eléréséhez érintse meg a kezdőképernyőről az Alkalmazások fület, majd válassza a **Médiaalbum** lehetőséget.

A Médiaalbum egyaránt kezeli a microSD kártyát és a telefon tárhelyét.

A **Médiaalbum** megjeleníti az összes adatot, amely a microSD kártyán és a telefon tárhelyén található, ide tartoznak az alkalmazások, médiafájlok; Ön által rögzített videofájlok, képek vagy hangfelvételek; Bluetooth kapcsolaton, USB kábelen keresztül átvitt egyéb adatok stb.

Amikor alkalmazást tölt le a számítógépről a microSD kártyára, másolás után megkeresheti az alkalmazást a Médiaalbumban, és az alkalmazást megérintve telepítheti a telefonra.

A Médiaalbum lehetővé teszi, hogy rendkívül hatékonyan végezzen el mindennapi műveleteket: mappa/almappa létrehozása, mappa/ fájl megnyitása, megtekintés, átnevezés, áthelyezése, másolás, törlés, lejátszás, megosztás stb.

## 10.2 Hangrögzítő

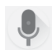

Hang vagy hangos emlékeztető rögzítéséhez érintse meg a kezdőképernyőről az Alkalmazások fület, majd válassza a **Hangrögzítő** lehetőséget.

## 10.3 Rádió

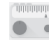

A készülék rádióalkalmazást tartalmaz <sup>(1)</sup>. Az alkalmazást használhatja elmentett adókkal hagyományos rádióként, vizuális rádiószolgáltatást nyújtó adók behangolása esetén pedig az alkalmazás a kijelzőn a rádióműsorhoz kapcsolódó párhuzamos vizuális információkat jelenít meg.

Rádióhallgatáshoz érintse meg a kezdőképernyőről az Alkalmazások fület, majd válassza a **Rádió** lehetőséget.

Csatlakoztasson headsetet a rádió hallgatásához. A headset a rádió antennájaként szolgál.

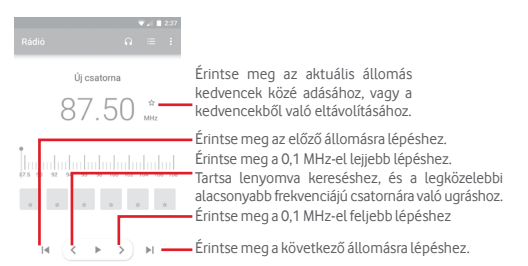

## Elérhető lehetőségek:

| • | Csatorna<br>mentése   | Az<br>csat | aktuális<br>tornalistáb | behangolt<br>a. | állomás      | mentése | а |
|---|-----------------------|------------|-------------------------|-----------------|--------------|---------|---|
| • | Csatornák<br>keresése | Érin       | tse meg a               | csatornák ke    | reséséhez    |         |   |
| • | Törlés                | Leh        | etővé tesz              | i a csatorna t  | örlését.     |         |   |
| • | Frekvencia            | A fr       | ekvencia k              | ézi megadásá    | át teszi leh | etővé.  |   |

- Frekvencia A frekvencia kezi megadasat teszi lehetöve.
   megadása
- Rádióállomás Jelölje be a négyzetet a rádióállomásra vonatkozó adatai adatok megtekintéséhez.
- Kilépés Kapcsolja ki a rádiót és lépjen ki a rádió alkalmazásból.

## 11 Beállítások

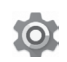

Húzza le kétszer az értesítőpanelt, majd érintse meg a 🏟 ikont a **Beállítások** menü megnyitásához.

## 11.1 Vezeték nélküli kapcsolatok és hálózatok

## 11.1.1 Wi-Fi

A Wi-Fi funkcióval a SIM-kártya használata nélkül böngészhet az interneten, ha vezeték nélküli hálózat hatósugarán belül tartózkodik. Csak annyit kell tennie, hogy belép a **Wi-Fi** képernyőre, és beállítja, hogy melyik hozzáférési ponthoz szeretné csatlakoztatni a telefont.

A Wi-Fi használatáról a "6.1.2 Wi-Fi" című részben olvashat.

## 11.1.2 Bluetooth

A Bluetooth funkció lehetővé teszi, hogy a telefon rövid hatótávolságon belül adatokat (videókat, képeket, zenét stb.) cseréljen egy másik Bluetooth-kompatibilis eszközzel (telefonnal, számítógéppel, nyomtatóval, headsettel, kihangosítóval stb.).

A Bluetooth funkcióról további információt a "6.3 Csatlakozás Bluetooth eszközökhöz" című részben találhat.

## 11.1.3 Felhasznált adatforgalom

A mobiladatok engedélyezéséhez/letiltásához érintse meg a 💷 kapcsolót.

Érintse meg a **Mobil adatkorlát beállítása** kapcsolót, majd állítsa be a korlátot és a figyelmeztetési korlátot jelölő vonalakat a felhasználni kívánt maximális adatmennyiségnek megfelelően. A mobil adatkapcsolat letiltásra kerül, ha elérte a beállított határértéket. Kiválaszthat egy adathasználati időszakot is, hogy megtekinthesse a telefon által felhasznált adatforgalomra vonatkozó statisztikákat, illetve a kapcsolódó alkalmazásokat.

Az adatforgalomra vonatkozó beállítások megjelenítéséhez érintse meg a 🖥 ikont.

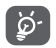

Az adatforgalmat a telefonja számolja, és előfordulhat, hogy a szolgáltató más eredményre jut.

## 11.1.4 Továbbiak... > Repülés üzemmód

A Továbbiak... > Repülés üzemmód használatával egyszerre tilthatja le az összes vezeték nélküli funkciót, többek között a Wi-Fi- és a Bluetoothkapcsolatot.

A Repülés üzemmódot kiválaszthatja a telefon opcióiban is a **Be-/** kikapcsoló gomb megnyomásakor.

<sup>(1)</sup> A rádióadás minősége függ a rádióadó lefedettségétől az adott területen.

## 11.1.5 Továbbiak.../NFC

Érintse meg a 📁 kapcsolót az adatcsere engedélyezéséhez a készülék és egy másik készülék érintkezésekor.

## 11.1.6 Továbbiak... > Android Beam

Ha az NFC funkció aktív, a funkcióval lehetősége van az alkalmazástartalmak átvitelére egy másik készülékre.

## 11.1.7 Továbbiak.... > Megosztás és hordozható hozzáférési pont

Ennek a funkciónak a segítségével megoszthatja telefonja mobil adatkapcsolatát USB kábel segítségével vagy hordozható Wi-Fi hozzáférési pont létrehozásával (részletekért lásd a **"6.6 Készüléke mobil adatkapcsolatának megosztása"** részt).

## 11.1.8 Továbbiak... > VPN

A mobil virtuális magánhálózat (mobil VPN vagy mVPN) hozzáférést biztosít a mobil eszközök számára az otthoni hálózatukon lévő hálózati erőforrásokhoz és szoftveralkalmazásokhoz, ha vezeték nélküli vagy vezetékes hálózaton csatlakoznak. Mobil VPN-t olyan környezetekben használnak, amelyekben a dolgozóknak folyamatosan nyitva kell tartania az alkalmazás-munkameneteket a nap folyamán, miközben különböző vezeték nélküli hálózatokhoz csatlakoznak, elfogy a lefedettség, vagy az akkumulátorral való takarékoskodás érdekében alvó állapotba helyezik és felébresztik az eszközüket. Egy hagyományos VPN-kapcsolat nem tudja átvészelni az ilyen eseményeket, mert megszakad a hálózati alagútjuk, aminek következtében az alkalmazások bontják a kapcsolatot, letelik az időkorlátjuk, leállnak, illetve akár az eszköz is lefagyhat.

A VPN technológiáról további információ a "6.7 Csatlakozás virtuális magánhálózathoz" című részben olvasható.

## 11.1.9 Továbbiak... > Mobilhálózatok

## Adatforgalom roamingban

Érintse meg a kapcsolót, hogy roamingban is engedélyezze az adatszolgáltatásokhoz való csatlakozást.

## Preferált hálózattípus

Érintse meg a kívánt hálózattípus kiválasztásához:

## Hozzáférési pontok nevei

Ennek a menünek a segítségével kiválaszthatja a preferált hálózatát.

Hálózati szolgáltatók

Hálózati szolgáltatót választhat.

## 11.2 Készülék

## 11.2.1 Kijelző

- Kezdőképernyő Érintse meg a Kedvenc alkalmazás indítása a képernyő jobb oldalra csúsztatásával funkció aktiválásához.
- Kedvenc Érintse meg a kedvenc alkalmazás kiválasztásához. kezdőképernyő alkalmazás
- Lezárt Érintse meg azoknak a parancsikonoknak a képernyőn kiválasztásához, amelyeket meg szeretne megjelenő jeleníteni a lezárt képernyőn. parancsikonok
- Képernyő mód Érintse meg a képernyő mód beállításához.
- Fényerőszint Érintse meg a képernyő fényerejének beállításához.
- Adaptív fényerő Érintse meg a fényerő környezeti fényviszonyokhoz való optimalizálásához.
- Háttérkép Érintse meg a háttérkép beállításához.
- Alvó mód Érintse meg a képernyő-kikapcsolás időkorlátjának beállításához.
- Álmodozás Érintse meg az Álmodozás funkció beállításához.
- Pulzáló Érintse meg a pulzáló értesítési fény aktiválásához.
   értesítési fény
- Betűméret Érintse meg a betűméret beállításához.
- Az eszköz Érintse meg a képernyő tartalmának elforgatásához forgatásakor vagy az álló nézet megtartásához.
- Tartalomátküldés Érintse meg a tartalomátküldés aktiválásához.

## 11.2.2 Hangok és értesítés

Használja a Hangbeállítások opciót a különböző eseményekhez és környezetekben használni kívánt csengőhang konfigurálásához.

## Hangok

- Médiafájlok Csúsztassa a zene, videó, játékok stb. hangerejének szabályozásához.
- Ébresztő Csúsztassa az ébresztések hangerejének hangereje szabályozásához.
- Csengés Csúsztassa a csengőhangok, értesítések és hangereje riasztások hangerejének szabályozásához.
- Rezgés hívások Érintse meg a bejövő hívások rezgéssel történő
   esetén is jelzéséhez.

- Ne zavarjanak Érintse meg azoknak az alkalmazásoknak a üzemmód kiválasztásához, amelyeknek értesítéseit előnyben kívánja részesíteni vagy az automatikus szabályok személyre szabásához.
- Telefon Érintse meg a bejövő hanghívás alapértelmezett csengőhang csengőhangjának beállításához.
- Értesítések Beállíthatja az értesítések alapértelmezett alapértemezett csengőhangját.

## csengőhangja

 Egyéb hangok Érintse meg a Tárcsázó hangjának, a képernyőzárási hangjelzések, az érintésre kiadott hangok, valamint az érintés rezgő jelzésének beállításához.

## Értesítés

- Ha a készülék Érintse meg, hogy beállítsa az összes értesítés zárolva van megjelenítését vagy az összes értesítés elrejtését, amikor a készülék zárolva van.
- Alkalmazás Érintse meg az alkalmazások értesítéseinek értesítések beállításához.

## Speciális

- Értesítések Érintse meg az értesítéseket figyelő szolgáltatások elérése megjelenítéséhez.
- Hozzáférés a Érintse meg a Ne zavarjanak üzemmódhoz Ne zavarjanak való hozzáférést kérelmező alkalmazások üzemmódhoz megtekintéséhez.

## 11.2.3 Alkalmazások

Az Alkalmazások képernyő beállításaiban részleteket tekinthet meg a telefonra telepített alkalmazásokról, kezelheti az adataikat és kényszerítheti leállításukat, valamint beállíthatja, hogy engedélyezi-e a webhelyekről és e-mailekből származó alkalmazások telepítését.

## 11.2.4 Tárhely és USB

Használja ezeket a beállításokat a telefonja és microSD kártyája teljes és rendelkezésre álló tárhelyének ellenőrzésére; a microSD kártya kezelésére; valamint szükség esetén a telefon visszaállítására az összes személyes adat törlésével.

## Készülék tárhelye

Ez a telefon belső tárhelyének állapotát jeleníti meg. A szabad memóriaterület zölden jelenik meg: ez a telefon belső tárhelyéből az operációs rendszer, annak összetevői, az alkalmazások (beleértve az Ön által letöltötteket), valamint az állandó és átmeneti adatok által elfoglalt helyet jelenti.

#### Hordozható tárhely

Megjeleníti a telefonjába helyezett bármilyen microSD kártyán található tárhelyet, és azt a mennyiséget, amelyet felhasználhat fényképek, videofájlok, zeneszámok és egyéb fájlok tárolására. Érintse meg az SD-kártya lehetőséget a funkcióhoz való hozzáféréshez, és további részletek eléréséhez.

## 11.2.5 Akkumulátor

Az akkumulátor képernyőjén megtekintheti az akkumulátor használatára vonatkozó adatokat a készülék legutóbbi energiaforrásra történő csatlakoztatása óta. A képernyő kijelzi továbbá az akkumulátor állapotát, valamint az utolsó töltéstől számított használati időt. Érintsen meg egy kategóriát, hogy megismerje a hozzá kapcsolódó energiafogyasztást.

A felhasznált energiamennyiséget szabályozhatja a Kijelző menüben a képernyő fényerejének vagy a képernyő kikapcsolási idejének módosításával.

## 11.2.6 Memória

A memória képernyőn megtekintheti a telefonján rendelkezésre álló teljes és szabad memóriát, ideértve az alkalmazások által használt memóriát.

## 11.2.7 Felhasználók

Érintse meg a tulajdonosi és vendég fiókok beállításához.

## 11.2.8 Fizetés egyetlen érintéssel

A készülék lehetővé teszi az egyérintéses fizetést, így nem kell aggódnia, hogy nincs Önnél készpénz.

## 11.3 Személyes beállítások

## 11.3.1 Helyzet

#### Üzemmód

Válassza ki a helyzetlekérés üzemmódját.

- Nagy pontosság GPS, Wi-Fi, Bluetooth vagy mobilhálózatok használata a helymeghatározáshoz
- Akkumulátorkímélő Wi-Fi, Bluetooth vagy mobilhálózatok használata a mód helymeghatározáshoz
- Csak a készülék GPS használata a saját helyzet meghatározásához.

## 11.3.2 Biztonság

## Képernyőzár

| • Semn | nilyen | Érintse meg a képernyő feloldási módszer |
|--------|--------|------------------------------------------|
|        |        | kikapcsolásához.                         |

- Csúsztatás Érintse meg a csúsztatásos feloldás aktiválásához.
- Minta Érintse meg egy képernyő feloldási minta megrajzolásához.
- PIN-kód Érintse meg egy numerikus PIN-kód megadásához, amellyel feloldhatja a képernyőzárat.
- Jelszó Érintse meg egy jelszó megadásához, amellyel feloldhatja a képernyőzárat.

## A lezárt képernyőn megjelenő üzenet

Érintse meg egy üzenet megadásához, amely megjelenik a lezárt képernyőn.

#### Intelligens zárolás

A funkció engedélyezése előtt be kell állítania egy képernyőzárat.

### Telefon titkosítása

A telefonja alapértelmezés szerint titkosítva van.

#### SIM-kártya zár beállítása

Válassza ki a konfigurálni kívánt SIM-kártyát.

Jelölje be a **SIM-kártya zárolása** négyzetet a SIM-kártya PIN-kóddal történő zárolásához.

Érintse meg a **SIM PIN-kód módosítása** lehetőséget a PIN-kód megváltoztatásához.

#### Jelszó láthatóvá tétele

A jelölőnégyzet bejelölése esetén gépelés közben megjelenítheti a jelszavakat.

### Eszköz-rendszergazdák

Érintse meg eszköz-rendszergazdák megtekintéséhez vagy letiltásához.

## Ismeretlen források

A jelölőnégyzet bejelölésével engedélyezheti a webhelyekről, e-mailekből vagy más, az Android Market-on Kívüli helyről származó alkalmazások telepítését. A telefon és a személyes adatok védelme érdekében csak megbízható forrásból töltsön le alkalmazásokat, pl. az Google Play Store-ból.

### Tárhely típusa

A készüléke tárhelyének típusát jeleníti meg.

### Megbízható hitelesítő adatok

Érintse meg a megbízható CA tanúsítványok megjelenítéséhez.

#### Telepítés SD-kártyáról

Titkosított tanúsítványokat telepíthet a microSD-kártyáról.

#### Hitelesítési adatok törlése

Érintse meg az összes hitelesítési adat eltávolításához.

#### Megbízható ügynökök

Érintse meg a megbízható ügynökök megtekintéséhez vagy letiltásához.

### Képernyő rögzítése

Érintse meg a képernyőrögzítési funkció beállításához.

### Alkalmazások hozzáféréssel

Érintse meg az alkalmazások hozzáféréseinek beállításához.

## 11.3.3 Alkalmazás jogosultságok

Érintse meg az alkalmazás-engedélyek megtekintéséhez vagy módosításához.

## 11.3.4 Fiókok

A beállítások segítségével e-mail és egyéb támogatott fiókokat adhat hozzá készülékéhez, távolíthat el és kezelhet. Ezekkel a beállításokkal azt is meghatározhatja, küldhet, fogadhat és szinkronizálhat-e saját ütemterv szerint adatokat minden alkalmazás, és hogyan, valamint hogy szinkronizálhatja-e minden alkalmazás a felhasználói adatokat automatikusan.

#### Fiók hozzáadása

Ezt a lehetőséget megérintve fiókot adhat hozzá a kiválasztott alkalmazáshoz.

## 11.3.5 Google

A telefon Google fiók és szolgáltatások konfigurálását teszi lehetővé.

## 11.3.6 Nyelv és bevitel

A Nyelv és bevitel beállításokkal kiválaszthatja a telefonon megjelenő szöveg és a képernyő-billentyűzet nyelvét. Konfigurálhatja továbbá a hangbeviteli beállításokat és a mutató sebességét.

## Nyelv

Érintse meg a kívánt nyelv és régió kiválasztásához.

## Helyesírás-ellenőrző

Jelölje be a négyzetet, hogy a rendszer kijelezze a javasolt szavakat.

## Személyes szótár

Megnyithatja a szótárhoz hozzáadott szavak listáját. A kívánt szó szerkesztéséhez vagy törléséhez érintse meg a szót. Egy szó hozzáadásához érintse meg a hozzáadás (+) gombot.

## Jelenlegi billentyűzet

Érintse meg az alapértelmezett beviteli mód kiválasztásához.

## Android billentyűzet

## Nyelvek

Érintse meg a beviteli nyelv és mód beállításához.

## Preferenciák

Érintse meg a szövegbeviteli preferenciák, például az Automatikus nagybetű használat, Kettős szóközzel pont beillesztése, Rezgés gombnyomáskor stb. opciók kiválasztásához.

## Megjelenés és elrendezések

Érintse meg a billentyűzettéma és az egyéni beviteli módok tetszés szerinti kiválasztásához.

## Kézmozdulatokkal történő gépelés

Érintse meg a Kézmozdulatokkal történő gépelés funkció, Kézmozdulatokkal történő gépelés engedélyezése, Dinamikus lebegő előnézet stb. lehetőségeinek beállításához.

## Szövegjavítás

Érintse meg a szövegszerkesztés megkönnyítésére szolgáló különböző opciók megjelenítéséhez. Ilyen opció például az Automatikus javítás, amely automatikusan kijavítja az elírt szavakat, vagy a Javítási ajánlások megjelenítése, amely javasolt szavakat jelenít meg gépelés közben stb.

## Speciális

Érintse meg a Google billentyűzet további speciális beállításainak megjelenítéséhez, mint például a Gombeltüntetés késése, Gombnyomás rezgési időtartama stb.

## Google hang alapú szövegbevitel

Érintse meg a Google hang alapú szövegbevitel beállításainak konfigurálásához.

## Szövegfelolvasó kimenet

## Preferált motor

Érintse meg a preferált szövegfelolvasó motor kiválasztásához, a motorokra vonatkozó további opciók megjelenítéséhez érintse meg a beállítás ikont.

## Beszédsebesség

Érintse meg egy párbeszédablak megjelenítéséhez, amelyben beállíthatja a beszédszintetizáló beszédjének a sebességét.

## Példa meghallgatása

Érintse meg a beszédszintetizáló rövid mintájának meghallgatásához az aktuális beállításaival.

## Alapértelmezett nyelvállapot

Érintse meg az alapértelmezett nyelv állapotának megjelenítéséhez.

## Mutató sebessége

Érintse meg egy párbeszédablak megnyitásához, amelyben megváltoztathatja a mutató sebességét, majd megerősítéshez nyomja meg az **OK** gombot.

## 11.3.7 Biztonsági mentés és visszaállítás

## Adatok biztonsági mentése

Jelölje be a jelölőnégyzetet, hogy a Google szervereken biztonsági mentést készítsen a készülék beállításairól és a különböző alkalmazások adatairól. Ehhez szüksége van egy Google fiókra, Amennyiben kicseréli a készülékét, az elmentett beállítások és adatok visszaállításra kerülnek a új készüléken első alkalommal, amikor belép a Google fiókjába. Ennek a funkciónak a bekapcsolásával számos beállításról és adatról biztonsági mentés készül, beleértve a Wi-Fi jelszavakat, a könyvjelzőket, a telepített alkalmazások listáját, a virtuális billentyűzet által használt szótárhoz hozzáadott szavakat, és a Beállítások alkalmazással elvégzett beállítások legnagyobb részét. Ha törli a jelet a jelölőnégyzetből, azzal leállítja a beállítások biztonsági mentését, továbbá a meglévő biztonsági mentések törlésre kerülnek a Google szerverekről.

## Biztonsági fiók

Érintse meg, hogy biztonsági mentést készítsen a fiókjáról.

## Automatikus visszaállítás

Érintse meg a kapcsolót a biztonsági mentésben található beállítások vagy egyéb adatok visszaállításához, amikor újratelepít egy alkalmazást.

#### Hálózati beállítások visszaállítása

Érintse meg a **BEÁLLÍTÁSOK VISSZAÁLLÍTÁSA** gombot az összes hálózati beállítás, beleértve a Wi-Fi, mobil adatkapcsolat és a Bluetooth beállításokat, visszaállításához.

#### Gyári beállítások visszaállítása

Törli a készülék belső tárhelyéből az összes személyes adatot, beleértve a Google fiókra és bármilyen más fiókra vonatkozó információkat, a rendszer és az alkalmazások beállításait és az összes letöltött alkalmazást. A készülék visszaállítás nem jár a letöltött rendszerszoftver frissítések vagy a microSD kártyán tárolt fájlok (pl. zene vagy fényképek) törlésével. Ilyen típusú visszaállítást követően újfent meg kell adnia ugyanazokat az információkat, amelyeket az Android első indításakor.

Amennyiben a készülék bekapcsolása nem lehetséges, létezik egy másik mód is a gyári beállítások visszaállítására a gombok segítségével. Tartsa lenyomva egyszerre a Hangerő fel és a Be-/kikapcsoló gombot, amíg a képernyő be nem kapcsol.

## 11.4 Rendszer

## 11.4.1 Dátum és idő

A Dátum és idő képernyő beállításaival testre szabhatja a dátum és az idő megjelenítésének beállításait.

## Automatikus

Érintse meg a Hálózat által szolgáltatott idő használata vagy a Kikapcsol lehetőségek kiválasztásához.

## Automatikus időzóna

Érintse meg a hálózat által megadott időzóna használatához. Kikapcsolása esetén manuálisan adhatja meg az összes beállítást.

#### Dátum beállítása

Megnyit egy párbeszédpanelt, amelyen manuálisan beállíthatja a telefon dátumát.

#### Idő beállítása

Megnyit egy párbeszédpanelt, amelyen manuálisan beállíthatja a telefon óráját.

## Időzóna kiválasztása

Megnyit egy párbeszédpanelt, amelyen beállíthatja a telefon időzónáját.

## 24 órás formátum használata

Érintse meg a 24 órás formátum használatának ki-/bekapcsolásához.

## Dátum formátumának kiválasztása

Megnyit egy párbeszédpanelt, amelyen kiválaszthatja a dátummegjelenítés formátumát.

## 11.4.2 Hozzáférés

A Hozzáférés képernyő beállításaival konfigurálhatja a telefonra telepített kisegítő beépülő modulokat.

## TalkBack

Érintse meg a TalkBack funkció be- és kikapcsolásához.

## Kapcsolós hozzáférés

Érintse meg a Kapcsolós hozzáférés funkció ki-/bekapcsolásához.

## Képaláírások

Érintse meg a képaláírások megjelenítésének engedélyezéséhez/ letiltásához.

## Manuális nagyítás

Érintse meg a képernyő háromszor való megérintésével történő nagyítás/kicsinyítés aktiválásához/letiltásához.

## Nagyméretű szöveg

Érintse meg a kapcsolót a képernyőn megjelenő szöveg nagyításához.

## Nagy kontrasztú szöveg

Érintse meg a kapcsolót a nagy kontrasztú szöveg engedélyezéséhez/ letiltásához.

## A be-/kikapcsoló gomb befejezi a hívást

A kapcsoló megérintésével engedélyezheti/letilthatja a hívás bontását a Be-/kikapcsoló gombbal.

## Képernyő automatikus forgatása

Érintse meg a kapcsolót a képernyő automatikus elforgatásának aktiválásához/letiltásához.

## Jelszavak kimondása

A kapcsoló megérintésével engedélyezheti vagy letilthatja a jelszavak írás közbeni kimondását.

## Súgótippek

Érintse meg a kapcsolót a súgótippek engedélyezéséhez/letiltásához.

## Kisegítő lehetőségek

Érintse meg a kisegítő lehetőségek engedélyezéséhez/letiltásához.

## Szövegfelolvasó kimenet

Lásd az előző "Preferált motor/Beszédsebesség/Példa meghallgatása/ Alapértelmezett nyelvállapot" beállítást.

### Érintés és tartási késleltetés

Érintse meg az érintés és tartási késleltetés idejének beállításához. Ez a funkció lehetővé teszi annak beállítását, hogy Önnek mennyi ideig kell nyomva tartania egy elemet a képernyőn ahhoz, hogy készüléke észlelje a műveletet.

#### Színek invertálása

Érintse meg a kapcsolót a Színek invertálása funkció be-/kikapcsolásához.

## Színkorrekció

Érintse meg az Színkorrekció funkció ki-/bekapcsolásához.

## 11.4.3 Nyomtatás

A telefon támogatja a vezeték nélküli nyomtatást az arra alkalmas nyomtatókon és az online nyomtatási szolgáltatásokat.

## 11.4.4 Szabályozási és biztonsági előírások

Érintse meg a Szabályozási és biztonsági előírások megtekintése érdekében, beleértve a termék típusát, a gyártó nevét stb.

## 11.4.5 A telefonról

Ez a pont információkat tartalmaz a jogi információktól kezdve a típusszámon, az Android verzióján, az alapsávi verzión, a kernel verzióján és a építési számon át egészen az alábbiakig:

### Szoftverfrissítések

Érintse meg hálózati frissítések kereséséhez.

## Állapot

Itt megtekinthető az akkumulátor állapota, a töltöttségi szint, a SIMkártya állapota, az IP-cím stb.

#### Jogi információ

Megtekintheti a jogi információkat.

## 12 A telefon szoftverének frissítése

A FOTA (Firmware Over The Air) Upgrade eszköz segítségével frissítheti a készüléke szoftverét.

A Szoftverfrissítések eléréséhez érintse meg a Beállítások > A telefonról > Szoftverfrissítések lehetőséget Érintse meg a Frissítés keresése lehetőséget, és a készülék megkezdi a legújabb szoftververzió keresését. Ha frissíteni kívánja a rendszert, érintse meg a LETÖLTÉS gombot. A letöltés befejezését követően érintse meg a TELEPÍTÉS lehetőséget a verziófrissítés befejezéséhez. Ezt követően a készülék a legfrissebb szoftververzióval fog rendelkezni.

Frissítések keresése előtt be kell kapcsolnia az adatkapcsolatot. A telefon újraindítását követően beállíthatja a frissítésekre vonatkozó automatikus ellenőrzési és emlékeztetési időszakokat.

Ha az automatikus ellenőrzés aktív, akkor új verzió rendelkezésre állása esetén az állapotsávban megjelenik az 💽 ikon. Érintse meg az értesítést a Szoftverfrissítések lehetőség közvetlen eléréséhez.

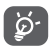

A FOTA letöltés vagy frissítés alatt ne módosítsa az alapértelmezett tárolási helyet, hogy a megfelelő frissítőcsomagok fellelhetők legyenek.

## 13 Termékre vonatkozó biztonsági információk

## Piktogramok és grafikus szimbólumok

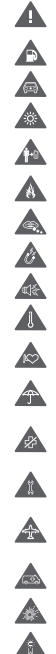

Olvassa el a biztonsági előírásokat és jótállási feltételeket tartalmazó tájékoztatót

Ne használja tankolás közben

Vezetés közben ne használja kézben tartva

A készülék erős vagy villogó fényt bocsáthat ki A telefont használat közben tartsa legalább 10 mm távolságra a fejétől illetve. a testétől

Ne dobja tűzbe

Az apró alkatrészek fulladásveszélyt okozhatnak

Ne érintse mágneses adathordozókhoz

A készülék erőteljes hangot adhat ki

Kerülje a szélsőséges hőmérsékleteket

Tartsa távol a szívritmus-szabályozóktól és egyéb személyes gyógyászati eszközöktől

Kerülje a folyadékokkal való érintkezést, tartsa szárazon

Kapcsolja ki a készüléket, ha kórházakban és egészségügyi intézményekben erre vonatkozó előírás van érvényben

Ne próbálja meg szétszerelni

Kapcsolja ki a készüléket, ha repülőgépeken és reptereken erre vonatkozó előírás van érvényben

Vészhívásokhoz ne támaszkodjon erre a készülékre

Kapcsolja ki a készüléket robbanásveszélyes környezetben

Csak jóváhagyott tartozékokat használjon

## Termékre vonatkozó biztonsági információk

## Rádióhullám-expozíció

## A rádiófrekvenciás energia általános bemutatása

Az ön mobiltelefonja egy adó- és egy vevőberendezést tartalmaz. Amikor be van kapcsolva, rádiófrekvenciás energiát vesz és továbbít. Amikor telefonja segítségével kommunikál, a hívásait kezelő rendszer szabályozza a teljesítményszintet, amelyen a telefonja továbbítja a jelet.

## Fajlagos energiaelnyelési tényező (SAR)

Az ön készüléke egy rádióadó/vevő készülék. Úgy lett megtervezve, hogy ne lépje túl a nemzetközi irányelvek által javasolt, rádióhullámexpozicióra vonatkozó határértékeket. Ezeket az irányelveket az ICNIRP független tudományos szervezet alkotta meg, és egy olyan biztonsági szinten alapulnak, amely minden ember számára védelmet biztosít, kortól és egészségi állapottól függetlenül.

Az irányelvek a fajlagos energiaelnyelési tényező vagy SAR néven ismert mértékegységet alkalmazzák. A mobilkészülékek SAR határértéke 2 W/kg. Ezen készülék fülhöz közeli tesztjei során mért legmagasabb SAR érték 0.465 W/kg <sup>(1)</sup>. Ezen mobiltelefon testközeli használatra és szabványnak való megfelelőségére vonatkozó tesztjei során mért legmagasabb SAR érték 0.544 W/kg. volt. Mivel a mobilkészülékek számos funkcióval rendelkeznek, ezek más pozícióban is használhatók, például a testen, a felhasználói kézikönyvben leírt módon.

Mivel a SAR érték mérése a készülék legmagasabb átviteli teljesítménye mellett történik, a használat közbeni valós SAR érték jellemzően alacsonyabb a fentebb közölt értéknél. Ez a készülék automatikus teljesítményszint-szabályozásának tudható be, amelynek köszönhetően a telefon csak a hálózattal történő kommunikációhoz minimálisan szükséges teljesítményt használja.

## Testközeli használat

A rádióhullám-expozícióra vonatkozó fontos biztonsági információ.

A rádióhullám-expozícióra vonatkozó irányelveknek történő megfelelés érdekében a telefont tartsa a testétől minimum 10 mm-es távolságra.

Ezen utasítások figyelembe vételének elmulasztása esetén a rádióhullám-expozíció meghaladhatja az irányelvekben meghatározott határértékeket.

#### A rádiófrekvenciás (RF) tereknek való expozíció korlátozása

Azon személyek számára, akik szeretnék korlátozni a rádiófrekvenciás tereknek való expozíciójukat, az Egészségügyi Világszervezet (WHO) a következő tanácsokkal szolgál:

Elővigyázatossági intézkedések: a jelenlegi tudományos információknak megfelelően semmilyen speciális óvintézkedés nem szükséges a mobiltelefonok használata során. Amennyiben egyes személyek aggódnának, csökkenthetik saját vagy gyermekük rádióhullámexpozícióját azáltal, hogy korlátozzák hívásaik hosszát, vagy kézmentesítő készülékeket használnak a mobiltelefon fejtől és testtől történő távoltartása érdekében.

Ebben a témában további információkat az Egészségügyi Világszervezet http://www.who.int/peh-emf címen elérhető honlapján találhat, a 2011 júniusi, 193-as számú WHO tájékoztató lapon.

#### Szabályozási információk

Az alábbi jóváhagyások és megjegyzések a jelzett adott régiókra vonatkoznak.

|                                         | TCT Mobi<br>55 Avenue des 21<br>Immasibile Le Cardinie 92/00 Manterer                                                                                                    | le Euro<br>amps P |
|-----------------------------------------|----------------------------------------------------------------------------------------------------|-------------------|
|                                         | EK megfelelőségi nyilatkozat                                                                                                    | 3 1 46 5          |
| tormók oz                               | monellére :                                                                                                    |                   |
| terriek az                              | SHINE PLUS VF típusú VFD 700                                                                                                    |                   |
| f, a                                    | TCT Mobile Europe SAS vállalat                                                                                                    |                   |
|                                         | 55, avenue des Champs Pierreux                                                                                                    |                   |
|                                         | Franciaország                                                                                                    |                   |
| kizárólago:<br>rányelv vo<br>végrehajtá | s felelősségünk tudatában kijelentjük, hogy a fent megjelőlit termék megfelel az 1995/S/EK<br>natkozó alapvető követelményeinek, illetve hogy minden alapvető rádióvizsgálati sorozat<br>sra karúlt. Megfelelőség értékelési eljárás: az irányelv IV. melléklete alapján. |                   |
| Alkalmazo                               | ott szabványok:                                                                                                    |                   |
| - 3.1.8                                 | <ul> <li>- EN 60950-1:2006 + A11:2009 + A1:2010 + A12:2011 + A2:2013</li> </ul>                                                                                                    |                   |
|                                         | - EN 50 360: 2001 + A1:2012, EN 50 566: 2013 + AC:2014, EN 62479:2010                                                                                                    |                   |
| - 3.1.b                                 | pont (az elektromágneses kompatibilitással kapcsolatos védelmi előírások):                                                                                                    |                   |
| 1), EN 301<br>11:2011                   | - EN 301 489-1 V1.9.2 (2011-09), EN 301 489-3 V1.6.1 (2013-08), EN 301 489-7 V1.3.1 (2005-<br>489-17 V2.2.1 (2012-09), EN 301 489-24 V1.5.1 (2010-10), EN 55013:2013, EN 55020:2007+                                                                                      |                   |
| - 3.2 p                                 | ont (a rádióspektrum hatékony használata a kártékony interferencia elkerülése érdekében):<br>- EN 301 51 / V9.0.2 (2003-03); EN 301 808-1 V7.1 / (2015-03); EN 301 908-2 V6.2 / (2013-<br>10); EN 301 906-13 V6.2 / (2013-10); EN 300 328 V1 9.1 (2015-02); EN 301 983    |                   |
|                                         | V1.8.1(2015-03), EN 300 440-2 V1.4.1(2010-08), EN 302 291-2 V1.1.1(2005-07)                                                                                                    |                   |
| A termék<br>- 2011/65                   | megfelel továbbá a következő irányelvek vonatkozó előírásainak:<br>EU irányelv (RoHS - bizonyos veszélyes anyagok használatának korlátozása)                                                                                                    |                   |
| A termékh<br>harmonizá                  | ez mellékelt töltők (ha ezek a dobozban találhatók) szintén eleget tesznek a vonatkozó Uniós<br>idős iogszabálvok előírásainak:                                                                                                    |                   |
| - 2006                                  | /95/EK irányelv (2016. április 19-ig) / 2014/35/EU (2016. április 20-tól) (kisfeszültségű                                                                                                    |                   |
| - 2004<br>(elek                         | nuezenak)<br>/108/EK irányelv (2016. április 19-ig) 2014/30/EU irányelv (2016. április 20-tól)<br>tromágneses kompatibilitás)                                                                                                    |                   |
| - 2009                                  | /125/EK irányelv (energiával kapcsolatos termékek)                                                                                                    |                   |
| A jelen ter<br>gfelelöség<br>American   | mék 1999/SIEK (rádló berendezések és távközlő végberendezések) irányelvnek való<br>ét a következő bejelentett szervezet vizsgálta meg:<br>Certification Body, Inc                                                                                                    |                   |
| Suite C11<br>Azonositó                  | 0, Whittier Avenue 6731, 22101 McLean, Virginia, Egyesült Allamok<br>szám: 1588                                                                                                    |                   |
|                                         | ((1500)                                                                                                    |                   |
| Dátum: 20                               | 16-05-03 TCT Mar.                                                                                                    |                   |
| Allian                                  | SS annousle Europ                                                                                                    |                   |
|                                         | State Charles SAS                                                                                                    |                   |
|                                         | K                                                                                                    |                   |
|                                         | Alain Pakiry                                                                                                    |                   |

TCT Mobile Europe SAS - Székhely: 55 Avenue des Champs Pierreux, Immeuble Le Capitole 92000 Nanterre, Francisonszág 23 031 072 euró tőkével rendelikező egyszerűsített részvérytárasalig. - RCS Nanterre B 440 038 222 - Siret 440 038 222 000 38 APE 46502

#### Figyelemelvonás

#### Vezetés

A balesetek kockázatának csökkentése érdekében a vezetésre teljes figyelmet kell fordítani. A telefon vezetés közbeni használata (akár kézmentesítő eszközzel is) elvonja a figyelmet és balesetet okozhat. Be kell tartania a vezeték nélküli készülékek vezetés közbeni használatára vonatkozó helyi törvényeket és szabályozásokat.

## Gépek üzemeltetése

A balesetek kockázatának csökkentése érdekében a gépek kezelésére teljes figyelmet kell fordítani.

## A termék kezelése

### A kezelés és használat általános bemutatása

A telefon használatáért és használatának következményeiért egyedül ön a felelős.

Ki kell kapcsolnia a készüléket bárhol, ahol tilos a telefonhasználat. A telefon használata a felhasználók és környezetük védelmét szolgáló biztonsági intézkedések tárgyát képezi.

- Telefonját és annak tartozékait kezelje mindig gondosan, tartsa azokat tiszta és pormentes helyen.
- A telefont vagy annak tartozékait ne tegye ki nyílt lángnak vagy égő dohánytermékeknek.
- A telefont vagy annak tartozékait ne tegye ki folyadéknak, nedvességnek vagy magas páratartalomnak.
- A telefont vagy annak tartozékait ne ejtse le, dobja el vagy próbálja meghajlítani.
- A készülék vagy annak tartozékainak tisztításához ne használjon erős vegyszereket, oldószereket vagy aeroszolt.
- Ne fesse be a telefont vagy annak tartozékait.
- Ne próbálja szétszedni a telefont vagy annak tartozékait. Ezen műveleteket csak arra jogosult személyek végezhetik.
- Ne tegye ki a telefont vagy annak tartozékait szélsőséges hőmérsékleteknek, tartsa minimum -10 és maximum +50 Celsius fokos helyen.
- Az elektronikus termékek kiselejtezésével kapcsolatban tájékozódjon a helyi szabályozásokat illetően.
- Ne hordja telefonját a farzsebében, mert megrongálódhat, amikor leül.

#### Kisgyerekek

Ne hagyja a telefont vagy annak tartozékait olyan helyen, ahol kisgyerekek hozzáférhetnek, illetve ne engedje őket ezekkel játszani.

Sérülést okozhatnak maguknak vagy másoknak, illetve véletlenül megrongálhatják a telefont.

A telefon éles szélű apró alkatrészeket tartalmaz, amelyek sérüléseket okozhatnak, illetve leválhatnak, és fulladásveszély okozhatnak.

#### Demagnetizálás

A demagnetizálás kockázatának elkerülése érdekében ne tartson hosszú ideig a telefon közelében elektromos készülékeket vagy mágneses adathordozókat.

## Elektrosztatikus kisülés (ESD)

Ne érintse meg a SIM-kártya fém érintkezőit.

#### Antenna

Feleslegesen ne érjen az antennához.

## Normál használati pozíció

Hívás indításakor vagy fogadásakor tartsa a telefont a füléhez, alsó részével a szája felé, mint egy vezetékes telefon esetében.

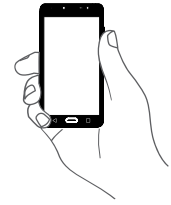

### Légzsákok

Ne helyezze a telefont egy légzsák fölötti részre vagy a légzsák felfúvódási terébe.

Járművezetés előtt helyezze a telefont biztonságos helyre.

#### Görcsök/Eszméletvesztések

Ez a telefon erős villogó fények kibocsátására képes.

#### Ismétlődő mozgások okozta bántalmak

Az ismétlődő megterhelés okozta bántalmak kockázatának elkerülése érdekében telefonon történő szövegbevitel vagy játék közben:

- Ne szorítsa a telefont túl erősen.
- Nyomja a gombokat finoman.
- Használja a kézibeszélő speciális funkcióit, amelyek minimalizálják a lenyomandó gombok számát, ilyenek például az üzenetsablonok és a prediktív szövegbevitel.
- Vegyen szüneteket a nyújtózkodáshoz és lazításhoz.

#### Vészhívások

Ez a készülék, csakúgy mint bármely más vezeték nélküli telefon, rádiójelek segítségével működik, amely nem garantálja a kapcsolatot minden körülmény között. Következésképpen nem támaszkodhat csupán vezeték nélküli telefonra vészhívások kezdeményezéséhez.

#### Hangos zaj

A telefon hangos zajok kibocsátására képes, amelyek károsíthatják hallását. A maximális hangerőn történő zenehallgatás a zenelejátszón károsíthatja a hallgató hallását. Csak a javasolt fülhallgatókat használja.

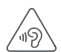

## VÉDJE HALLÁSÁT

Az esetleges halláskárosodás elkerülése érdekében, ne hallgasson zenét magas hangerőn huzamosabb ideig. Legyen óvatos, amikor a készülékét a füléhez közel emeli, ha a hangszóró használatban van.

## Villogó fény

A telefon fényvillanások kibocsátására képes, ezért ne használja túl közel a szeméhez.

### A telefon melegedése

Telefonja töltés vagy normál használat során felmelegedhet.

## Elektromos biztonság

### Tartozékok

Csak jóváhagyott tartozékokat használjon.

Ne csatlakoztassa a készüléket nem kompatibilis termékekhez vagy tartozékokhoz.

Ügyeljen, hogy ne érjen az akkumulátor kapcsaihoz, illetve ne hagyja, hogy fém tárgyak, mint például érmék vagy kulcskarikák hozzájuk érjenek vagy rövidre zárják azokat.

## Csatlakoztatás gépjárműhöz

Kérjen szaktanácsot, amikor egy telefon interfészt egy jármű elektromos rendszeréhez csatlakoztat.

#### Hibás vagy sérült termékek

Ne próbálja meg szétszerelni a telefont és annak tartozékait.

A telefont és annak tartozékait csak szakképzett személyzet szervizelheti vagy javíthatja.

Ha a telefon vagy annak tartozékai vízbe merültek, kilyukadtak vagy nagy esést szenvedtek, kerülje használatukat, amíg meg nem vizsgáltatta azokat egy hivatalos szervizközpontban.

#### Az akkumulátor kezelése és biztonság

A készülékben található akkumulátor nem távolítható el a felhasználó által. Ne próbálkozzon az akkumulátor eltávolításával vagy a készülék szétszerelésével, hogy hozzáférjen az akkumulátorhoz.

Kizárólag a mellékelt töltőt, illetve a gyártó által jóváhagyott, a készülékkel való használatra szánt cserealkatrészeket használjon. Egyéb töltők használata veszélyes lehet.

A készülék nem megfelelő használata tüzet, robbanást vagy egyéb veszélyeket okozhat.

Ha úgy gondolja, hogy az akkumulátor megsérült, ne használja és ne töltse fel a készüléket, hanem vigye el egy hivatalos szervizközpontba a megfelelő vizsgálatok elvégzése érdekében.

Ne lyukassza ki és ne nyomja össze a készüléket, valamint ne tegye ki semmilyen külső nyomásnak vagy erőnek.

#### Interferencia

#### Az interferencia általános bemutatása

Olyan esetben, amikor a telefont személyes gyógyászati eszközök, mint például szívritmus-szabályozók vagy hallókészülékek közelében használja, járjon el óvatosan.

#### Szívritmus-szabályozók

A szívritmus-szabályozók gyártóinak javaslata szerint a mobiltelefon és a szívritmus-szabályozó között minimum 15 cm-es távolságot kell tartani, a készülék és a szívritmus-szabályozó közötti esetleges interferencia elkerülése érdekében. Ennek betartása érdekében a telefont használja a szívritmus-szabályozóval ellentétes oldalon található fülénél, és ne tartsa szívarzsebben.

### Hallókészülékek

A hallókészülékkel vagy más fülcsigába ültetett eszközzel élő személyek interferáló zajokat tapasztalhatnak vezeték nélküli készülékek használata során, illetve azok közelében. Az interferencia mértéke a hallókészülék típusától és az interferenciát okozó forrástól mért távolságtól függ. A készülékeket elválasztó távolság növelése csökkentheti az interferenciát. Alternatív megoldások ügyében felveheti a kapcsolatot a hallókészülék gyártójával.

#### Gyógyászati eszközök

Annak megtudakolása érdekében, hogy a telefon működése interferál-e gyógyászati eszközének működésével, forduljon orvosához és az eszköz gyártójához.

#### Kórházak

Amikor kórházakban, klinikákon vagy egészségügyi intézményekben ilyen jellegű előírás van érvényben, kapcsolja ki vezeték nélküli készülékét. Ezen előírások az érzékeny gyógyászati eszközökkel való interferencia elkerülését szolgálják.

### Repülőgép

Kapcsolja ki vezeték nélküli készülékét, amikor repülőtéren vagy a légiforgalmi személyzettől ilven utasítást kap.

A készülék repülőgép fedélzetén történő használatát illetően táiékozódion a légiforgalmi személyzettől. Ha készüléke rendelkezik "repülés üzemmóddal", aktiválja azt a repülőgépbe való beszállás előtt.

#### Interferencia gépjárművekben

Kérjük vegye figyelembe, hogy az elektronikus felszerelésekkel való esetleges interferencia következtében bizonyos gépjármű-gyártók megtiltják a mobiltelefonok használatát az általuk gyártott járművekben, ha a berendezés nem tartalmaz egy külső antennával rendelkező kézmentesítő segédeszközt.

## Robbanásveszélves körnvezetek

#### Üzemanyagtöltő-állomások és robbanékony légkörök

A potenciálisan robbanékony légkörrel rendelkező helyiségekben kövessen minden olyan jelet, amelyek a vezeték nélküli készülékek, mint például telefonok vagy egyéb rádiófrekvenciás eszközök kikapcsolására szólítanak fel.

A potenciálisan robbanékony légkörrel rendelkező területek közé tartoznak a tankolási zónák, a hajók alsó fedélzete, üzemanyagok vagy vegyszerek átvitelére vagy tárolására szolgáló üzemek, olyan helyek, ahol a levedő vegyszereket vagy részecskéket, mint például szemcséket. port vagy fémport tartalmaz.

### Gvúitószerkezetek és robbantási területek

Kapcsolja ki mobiltelefonját vagy vezeték nélküli készülékét, amikor robbantási vagy olyan területeken tartózkodik, ahol a "kétutas rádiók" vagy "elektronikus készülékek" kikapcsolására felszólító üzenetet olvas, a robbantási műveletek interferenciáiának elkerülése érdekében.

#### Lopás elleni védelem<sup>(1)</sup>

Az ön telefoniát egy IMEI-szám (a telefon sorozatszáma) azonosítia a csomagolás címkéién és a termék memóriáiában. Javasoliuk. hogy mielőtt először használatba veszi a telefont, jegyezze le ezt a számot a \*#06# billentyűsorozat beütésével, majd tartsa ezt egy biztonságos helyen. Lehetséges, hogy a rendőrség vagy a szolgáltató kéri maid öntől ezt a számot, ha a telefoniát ellopták. Ez a szám lehetővé teszi a mobiltelefon blokkolását, ezáltal lehetetlenné téve azt. hogy azt harmadik személy is használhassa, akár egy másik SIM-kártya segítségével is.

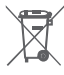

A telefonon, az akkumulátoron és a tartozékokon található szemközti jel arra figyelmeztet, hogy ezeket a termékeket élettartamuk végén hulladékgyűjtő pontokban kell leadni:

A helyi hulladéklerakó központokban található, ilyen berendezéseknek fenntartott szemetesekbe

Az értékesítési pontokon található gyűjtőtartályokba.

Ezt követően az alkotórészek újrahasznosítás tárgyát képezik, így nem kerülnek a természetbe és ismét felhasználhatók lesznek.

#### Az Európai Unió országaiban:

Ezek a gyűjtőhelyek térítésmentesen érhetők el.

Valamennyi ezzel a jellel ellátott terméket ezeken a gyűjtőhelyeken kell elhelvezni.

#### Az Európai Unió területén kívül:

Az ezt a jelet viselő berendezéscikkeket nem szabad a szokványos hulladékgyűjtőben elhelyezni, amennyiben az ön területén vagy régiójában található megfelelő hulladék-újrafeldolgozó és qyűjtőintézmény; ehelyett ezeket a qyűjtőhelyen kell elhelyezni úirahasznosítás céliából.

FIGYFLEM: NEM MEGEFLELŐ AKKUMULÁTOR HASZNÁLATA ESETÉN FENNÁLL A ROBBANÁSVESZÉLY KOCKÁZATA A HASZNÁLT AKKUMULÁTOROKAT A GYÁRTÓ UTASÍTÁSALSZERINT SELETEZZELE

Ha az akkumulátor fedele el van távolítva kerülie az antenna érintését. amely nikkelt tartalmaz. Amennyiben allergiás a nikkelre, mindenkor kerülie az ezzel való érintkezést.

Keresse fel hálózati szolgáltatóját a szolgáltatás elérhetőségével kapcsolatban.

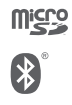

a microSD logó bejegyzett védjegy.

A Bluetooth elnevezés és logók a Bluetooth SIG, Inc. tulajdonát képezik, és a TCL Communication Ltd. és partnerei által történő használatuk licenc alapján történik. Egyéb védjegyek és márkanevek azok megfelelő tulajdonosok tulajdonát képezik.

## VFD 700 Bluetooth Nyilatkozat azonosító D030188

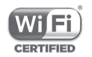

A Wi-Fi logó a Wi-Fi Alliance tanúsító védjegye. Az 5 GHz-es Wi-Fi funkció használata csak beltérben lehetséaes.

A Google, a Google logó, az Android, az Android logó, a Google Search <sup>™</sup>, a Google Maps <sup>™</sup>, a Gmail <sup>™</sup>, a YouTube, az Google Play Store, a Google Latitude <sup>™</sup> és a Hangouts ™ a Google Inc. védjegye.

Az Android robot a Google által megalkotott és megosztott grafika reprodukciója vagy módosítása, használata pedig a Creative Commons forrásmegjelölésre vonatkozó licencének 3.0 változata alapján történik (a jogi szöveg megjelenítéséhez tartsa lenyomva a Google jogi információk opciót a Beállítások > A telefonról > Jogi információ menüpontban)<sup>(1)</sup>.

Az Ön által megyásárolt termék az mtd. msdosfs. netfilter/iptables és initrd nyílt forráskódú (http://opensource.org/) programokat és egyéb, a GNU General Public License és az Apache License engedélyével alkalmazott nyílt forráskódú programokat használ a tárgykódban.

Kérésre biztosítjuk Önnek az adott forráskódok teljes másolatát a termék forgalmazási időszakától számított három évig (a Figvelemfelhívás című fejezetben feltüntetett székhellyel rendelkező TCL vállalat általi forgalmazás a mérvadó).

A forráskódok letölthetők a https://sourceforge.net/projects/alcatel/ files/OT VFD700 20160530.tar.xz/download. A forráskód ingvenesen beszerezhető az internetről.

Az Ön készüléke egy jeltovábbító és jelfogadó eszköz, amely GSM hálózatokban négy frekvenciasávon (850/900/1800/1900 MHz). UMTS hálózatokban négy frekvenciasávon (850/900/1900/2100 MHz). valamint LTF hálózatban hat frekvenciasávon (B1/3/7/8/20/28A) üzemel.

# € | 5880

Ez a berendezés megfelel a 1999/5/EC számú ajánlás alapvető fontosságú követelményeinek és egyéb idevágó rendelkezéseinek. A készülékéhez tartozó Megfelelőségi Nyilatkozat teljes példányát letöltheti weboldalunkról: www.vodafone.com/smartultra7.

#### Megjegyzés

Jelen kézikönyv tartalma előzetes értesítés nélkül megváltoztatható.

A jelen kézikönyv megalkotásakor mindent megtettünk tartalmának pontossága érdekében, azonban a benne szereplő nyilatkozatok, információk és ajánlások nem képeznek semmilyen kifejezett vagy vélelmezett iótállást. A vezeték nélküli berendezések megfelelő és biztonságos használata érdekében olvassa el figyelmesen a biztonsági előírásokat és információkat.

Importőr: Vodafone Plc

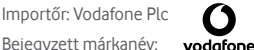

Importőr címe: Vodafone House. The Connection. Newbury. Berkshire. RG14 2FN, UK

Gyártó: TCL Communication Ltd.

Bejegyzett márkanév: Alcatel

Gyártó címe: Flat/RM 1910-12A, Block 3, China HongKong City, 33 Canton Road, Tsimshatsui, Kowloon, Hong Kong

Előfordulhat, hogy egyes országokban nem áll rendelkezésre.

## 14 Telefonjótállás

## JÓTÁLLÁSI FELTÉTELEK

- A Vodafone erre a mobiltelefonra az eredeti tulajdonos általi megvásárlástól számított két (2) év jótállást vállal (nem ruházható át), amely normál körülmények közötti használat esetén érvényes.
- Az akkumulátorra tizenkét (12), a töltőre pedig huszonnégy (24) hónapos korlátozott, gyártási hibákra kiterjedő jótállás érvényes. A többi tartozékra huszonnégy (24) hónapos korlátozott, gyártási hibákra kiterjedő jótállás érvényes.
- Jelen jótállás nem terjed ki az alábbiakból származó meghibásodásokra:
  - a) A készülék természetes elhasználódása;
  - b) A készülék nem rendeltetésszerű használatából eredő meghibásodások és sérülések;
  - c) Illetéktelen személyek által végzett szétszerelés, javítás, átalakítás vagy módosítás;
  - d) Bármilyen okból történő helytelen használat, hanyagság vagy baleset;
  - e) Nem megfelelő tesztelésből, működtetésből, karbantartásból, összeszerelésből, illetve bármilyen átalakításból vagy módosításból eredő meghibásodások vagy sérülések;
  - f) Élelmiszerek és folyadékok beszivárgása, korrózió, rozsda vagy nem megfelelő feszültség okozta meghibásodások vagy sérülések;
  - g) A műanyag felületeken és az összes külső részen megjelenő karcolások vagy sérülések, amelyek a vásárló általi normál használat eredményei;
- A szervizelést/javítást igénylő kézibeszélő szervizbe szállításának költsége a felhasználót terheli.
- Jelen jótállás érvényét veszti és semmisnek tekintendő bármely alábbi esemény fennállása esetén:
  - a) A készülék sorozatszáma vagy zárjegye megrongálódott vagy eltávolításra került.
  - b) Jelen jótállásban foglalt bármely feltétel a Vodafone előzetes írásos engedélye nélkül módosításra került.
- 6. A korlátozott jótállás kizárólag azon ügyfél esetén érvényes, aki ezt a terméket a jelen dokumentum végén feltüntetett országok (vagy területek) egyikében vásárolta meg. A korlátozott jótállás kizárólag abban az országban (vagy területen) érvényes, amelyben a Vodafone a terméket értékesítésre szánta.

- A jótállási idő lejárta után a Vodafone szervizébe visszajuttatott termékekre a Vodafone normál szervizpolitikája érvényes, a költségek pedig a fogyasztót terhelik.
  - a) A Vodafone nem vállal semmilyen, jelen korlátozott jótállásban meg nem határozott kötelezettséget vagy felelősséget.
  - b) Az összes jótállásra vonatkozó információ, a termék funkciói és jellemzői értesítés nélküli módosítás tárgyát képezik.
- 8. JELEN JÓTÁLLÁS HELYETTESÍT BÁRMILYEN EGYÉB KIFEJEZETT VAGY VÉLELMEZETT JÓTÁLLÁST, BELEÉRTVE A FORGALOMBA HOZHATÓSÁGRA VAGY EGY ADOTT CÉLNAK VALÓ MEGFELELŐSÉGRE VONATKOZÓ BÁRMELY VÉLELMEZETT JÓTÁLLÁST. A VODAFONE NEM VÁLLAL FELELŐSSÉGET A JÓTÁLLÁS MEGSZEGÉSÉRE VONATKOZÓAN, EZEN MEGSZEGÉS FENTEBB LEÍRT ORVOSLATÁN FELÜL. A VODAFONE SEMMILYEN ESETBEN NEM TEHETŐ FELELŐSSÉ A KÖVETKEZMÉNYEKÉRT.

## 15 Tartozékok

A Vodafone okostelefonok legújabb generációja olyan beépített kihangosító megoldást kínál, amely lehetővé teszi, hogy a készüléket egy bizonyos távolságról használja, például ha a telefon az asztalon található. Azok számára, akik bizalmasan szeretnének beszélgetni, fülhallgató (headset) is elérhető.

- 1. Vodafone Smart ultra 7
- 2. Töltő
- 3. Adatkábel
- 4. Fejhallgató
- 5. Rövid használati utasítás
- 6. Biztonsági információ és jótállás
  - A telefont csak a dobozban található töltőkkel és tartozékokkal használja.

## 16 Műszaki adatok

| Processzor                    | Nyolcmagos, 4x1,8 GHz + 4x 1,0 GHz MT 6755M<br>processzor                                                                                                    |
|-------------------------------|----------------------------------------------------------------------------------------------------|
| Platform                      | Android M                                                                                                    |
| Memória                       | 16GB és 2GB RAM                                                                                                    |
| Méretek<br>(HxSzxV)           | 152,2 x 78,1 x 8,68 mm                                                                                                    |
| Tömeg                         | Körülbelül 150 gramm az eltávolíthatatlan akkumulátorral együtt.                                                                                                    |
| Kijelző                       | 5,5 hüvelykes érintőképernyő 1920x1080<br>képpontos FHD felbontással                                                                                                    |
| Hálózat                       | GSM:<br>Négysávos, 850/900/1800/1900 MHz<br>UMTS:<br>Négysávos, 850/900/1900/2100 MHz<br>LTE:<br>Hatsávos, B1/3/7/8/20/28<br>(A frekvenciasáv és az adatátviteli sebesség<br>hálózatfüggő.) |
| GPS                           | Assisted GPS/belső GPS antenna                                                                                                    |
| Csatlakozási<br>lehetőségek   | Bluetooth Smart (BT v4.1)<br>WIFI: 2.4G: IEEE 802.11 b/g/n<br>5G: IEEE 802.11 a/n<br>3,5 mm-es hangkimeneti aljzat<br>Micro-USB                                                             |
| Fényképezőgép                 | 13 megapixeles hátsó fényképezőgép<br>5 megapixeles első fényképezőgép                                                                                                    |
| Támogatott<br>hangformátumok  | AAC, enhanced AAC+, AMR-NB, AMR-WB, FLAC, MP3, MIDI, Vorbis, PCM/WAVE                                                                                                    |
| Támogatott<br>videoformátumok | H.263, H.264 AVC, MPEG-4, VP8                                                                                                    |
| Akkumulátor                   | Újratölthető lítium akkumulátor<br>Kapacitás: 2960 mAh                                                                                                    |
| Bővítőhely                    | A microSD-kártya foglalata                                                                                                    |

| Speciális<br>funkciók | Gyorsulásmérő<br>Közelségérzékelő |
|-----------------------|-----------------------------------|
|                       | Fényérzékelő                      |
|                       | Elektronikus iránytű              |

Megjegyzés: A műszaki jellemzők előzetes értesítés nélkül megváltozhatnak.